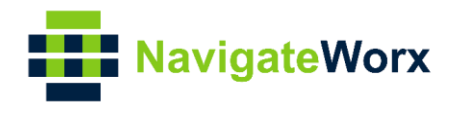

# Industrial Cellular VPN Router NR300 User Manual

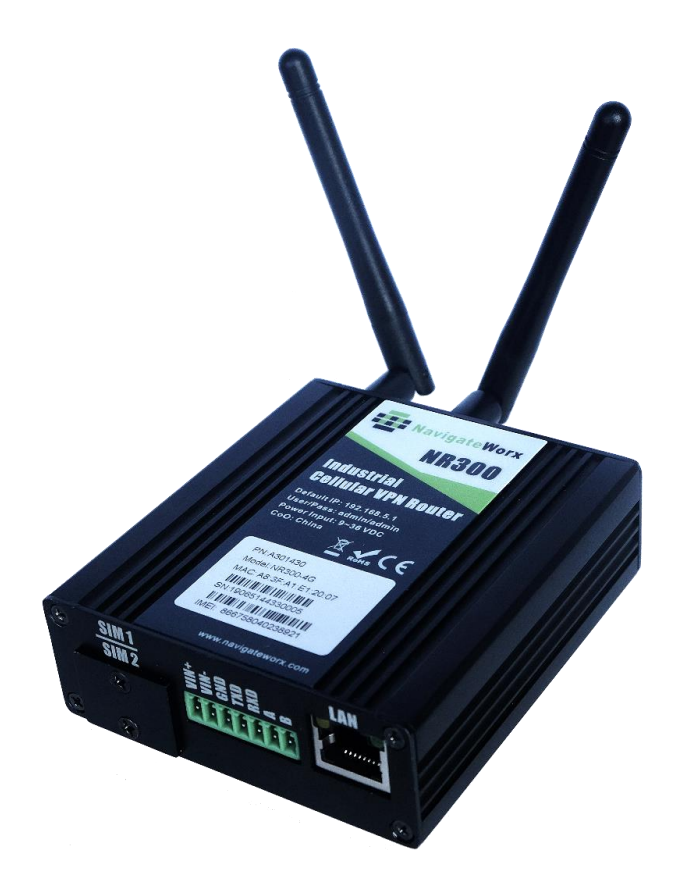

Guangzhou Navigateworx Technologies Co, Ltd www.navigateworx.com

ogo are the

### **REVISION HISTORY**

| Revision | Date     | Firmware version | Revision Details                                  |
|----------|----------|------------------|---------------------------------------------------|
| 0        | Oct 2019 | 1.0.0(337913f)   | Initial release.                                  |
| 1        | Dec 2019 |                  | Change home page layout of UM, add 1-<br>to-1 NAT |

### Trademarks and copyright

Guangzhou Navigateworx Technologies Co, Ltd and

trademarks or registered trademarks in China mainland, HongKong and other countries worldwide. All other trademarks mentioned in this document are the property of their respective owners.

NavigateWorx

@2018 Navigateworx Technologies. All Rights Reserved.

### Disclaimers

Information in this document is subject to change without notice and does not represent a commitment on the part of Navigateworx Technologies.

Navigateworx Technologies provides this document as is, without warranty of any kind, either expressed or implied, including, but not limited to, its particular purpose. Navigateworx Technologies may make improvements and/or changes in this manual, or in the product(s) and/or the program(s) described in this manual at any time.

Information provided in this manual is intended to be accurate and reliable. However, Navigateworx Technologies assumes no responsibility for its use, or for any infringements on the rights of third parties that may result from its use.

### Technical Support

E-mail: support@navigateworx.com info@navigateworx.com Web: www.navigateworx.com

#### Interference Issues

Avoid possible radio frequency (RF) interference by following these guidelines:

- The use of cellular telephones or devices in aircraft is illegal. Use in aircraft may endanger operation and disrupt the cellular network. Failure to observe this restriction may result in suspension or denial of cellular services to the offender, legal action, or both.
- Do not operate in the vicinity of gasoline or diesel fuel pumps unless use has been approved or authorized.
- Do not operate in locations where medical equipment that the device could interfere with may be in use.
- Do not operate in fuel depots, chemical plants, or blasting areas unless use has been approved and authorized.
- Use care if operating in the vicinity of protected personal medical devices, i.e., hearing aids and pacemakers.
- Operation in the presence of other electronic equipment may cause interference if equipment is incorrectly protected. Follow recommendations for installation from equipment manufacturers.

### **Declaration of Conformity**

NR300 Series products are in conformity with the essential requirements and other relevant provisions of the CE and RoHS.

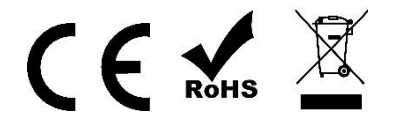

## **Table of Contents**

| Chapter 1. | Product Overview                 | 5  |
|------------|----------------------------------|----|
| 1.1        | Overview                         | 5  |
| 1.2        | Features and Benefits            | 5  |
| 1.3        | General Specifications           | 6  |
| 1.4        | Mechanical Specifications        | 8  |
| 1.5        | Package Checklist                | 9  |
| 1.6        | Order Information                |    |
| Chapter 2. | Installation                     |    |
| 2.1        | Product Overview                 |    |
| 2.2        | LED Indicators                   |    |
| 2.3        | Ethernet Port Indicator          | 14 |
| 2.4        | PIN Definition of Terminal block | 14 |
| 2.5        | Reset Button                     |    |
| 2.6        | Insert SIM card                  | 15 |
| 2.7        | Install Antenna                  |    |
| 2.8        | DIN-rail Mounting                |    |
| 2.9        | Power Supply Installation        |    |
| 2.10       | Power On The Router              |    |
| Chapter 3. | Access to Web page               |    |
| 3.1        | PC Configuration                 |    |
| 3.2        | Factory Default Settings         |    |
| 3.3        | Login to Web Page                | 20 |
| Chapter 4. | Web Configuration                | 21 |
| 4.1        | Web Interface                    | 21 |
| 4.2        | Overview                         | 23 |
| 4.2.1      | Status                           | 23 |
| 4.2.2      | Syslog                           | 25 |
| 4.3        | Link Management                  | 26 |
| 4.3.1      | Connection Manager               | 26 |
| 4.3.2      | Cellular                         | 29 |
| 4.3.3      | Ethernet                         |    |
| 4.4        | Industrial Interface             |    |
| 4.4.1      | Serial                           |    |
| 4.5        | Network                          | 41 |
| 4.5.1      | Firewall                         | 41 |
| 4.5.2      | Route                            | 44 |
| 4.5.3      | IP Passthrough                   | 45 |
| 4.6        | Applications                     | 46 |
| 4.6.1      | DDNS                             |    |
| 4.6.2      | SMS                              |    |
| 4.6.3      | Schedule Reboot                  |    |
| 4.7        | VPN                              |    |

| 4.7.1      | OpenVPN                                               | 49 |  |
|------------|-------------------------------------------------------|----|--|
| 4.7.2      | IPSec                                                 | 54 |  |
| 4.7.3      | GRE                                                   | 57 |  |
| 4.8        | Maintenance                                           | 58 |  |
| 4.8.1      | Upgrade                                               | 58 |  |
| 4.8.2      | Software                                              | 59 |  |
| 4.8.3      | System                                                | 60 |  |
| 4.8.4      | Configuration                                         | 64 |  |
| 4.8.5      | Debug Tools                                           | 64 |  |
| Appendix / | A -Glossary                                           | 66 |  |
| Appendix I | 3 -Q&A                                                | 67 |  |
| Nc         | Signal                                                | 67 |  |
| Сс         | innot detect SIM card                                 | 67 |  |
| Ро         | or Signal                                             | 67 |  |
| IPS        | ec VPN established, but LAN to LAN cannot communicate | 68 |  |
| Fo         | Forget Router Password                                |    |  |
| Appendix [ | -<br>- CLI                                            | 69 |  |

# Chapter 1. Product Overview

## 1.1 Overview

Navigateworx NR300 series industrial cellular VPN router offers a single, flexible platform to address a variety of wireless communications needs with over-the-air configuration and system monitoring for optimal connectivity. This router enables wireless data connectivity over public and private LTE cellular networks at 4G speeds.

NR300 series router has dual SIM backup, 1 LAN ports. RS232 and RS485 interfaces are provided to support Serial to IP communication.

NR300 series router supports 9 to 36 VDC wide range power inputs, designed with reverse-voltage protection mechanism for greater reliability. It is an advanced choice for universal wireless M2M applications with reliable features for data transmission.

## **1.2 Features and Benefits**

### Industrial internet access

- Wireless Mobile Broadband 2G / 3G / 4G Connection
- Remote access to SCADA System for Industrial Automation
- Reduce high costs for on-site maintenance

### Designed for industrial usage

- Power Input Range 9 to 36 VDC
- Industrial designed for harsh environment
- Aluminum casing

#### Secure and reliable remote connection

- Connection manager ensure seamless communication
- Support Multiple VPN tunnels for data encryption
- Firewall prevents unsafe and unauthorized access

#### Easy to use and easy maintenance

- User-friendly web interface for human interaction
- Easy configuration for deployment
- Support Central Management Platform

## **1.3 General Specifications**

### Cellular Interface

- Standards: FDD-LTE, WCDMA/UMTS/HSPA/HSPA+/EDGE/GPRS,
- 2× SMA female antenna connector
- 2 x SIM (3.0V & 1.8V)

### Ethernet Interface

- Standard: IEEE 802.3, IEEE 802.3u
- Number of Ports:
  - 1 LAN x 10/100 Mbps, RJ45 connector
- 1.5KV magnetic isolation protection

### Serial Interface

- 1×RS232 (3 PIN): TX, RX, GND
- 1 x RS485 (2 PIN): Data+(A), Data-(B)
- Baud rate: 300 bps to 115200 bps
- Connector: terminal block
- 15KV ESD protection

### Other Interfaces

- 1 × RST button
- LED instruction: 1 x SYS, 1 x NET, 1 x USR, 3 x RSSI

#### Software

- Network protocols: DHCP, ICMP, HTTP, HTTPS, DNS, NTP...
- VPN: IPSec, GRE, OpenVPN, DMVPN, L2TP, PPTP
- Policy: RIPv1/RIPv2/OSPF/BGP dynamic route (optional)
- Firewall & Filter: Port forwarding, DMZ, anti-DoS, ACL
- Serial port: TCP server and client, UDP
- Management: Web, Central Management Platform

### Power Supply and Consumption

- Connector: 7-pin 3.5 mm female socket
- Input voltage range: 9~36VDC

• Power consumption:

Idle: 50 mA@12V

Data link: 200 mA (peak) @12V

### Physical Specification

- Ingress Protection: IP30
- Housing & Weight: Metal, 200g
- Dimension: 82.8mm x 93.3mm x 28.8mm (excluding antenna)
- Installations: Din-rail mounting

#### Environmental

- Operation temperature: -40~+75°C
- Store temperature: -40~+85°C
- Operation humidity: 5% to 95% non-condensing

## **1.4 Mechanical Specifications**

### Dimension: 82.8mm x 93.3mm x 28.8mm

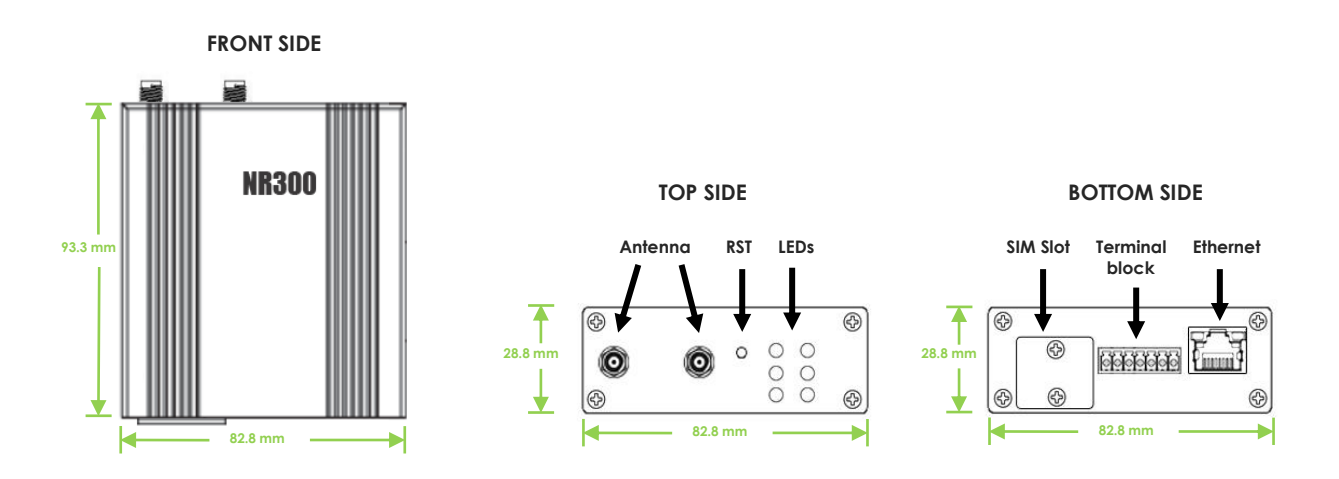

## 1.5 Package Checklist

NR300 series Router includes the parts shown in below, please verify your components.

**NOTE:** if any of the below items is missing or damaged, please contact your sales representative.

### Included equipment

• 1 x Navigateworx NR300 series Industrial Cellular VPN router

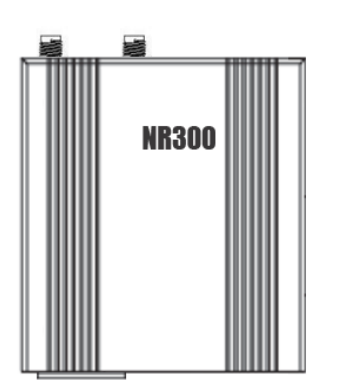

• 1 x 7-pin 3.5 mm male terminal block for Power Input/RS232/RS485

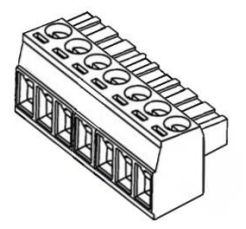

• 1 x Ethernet cable

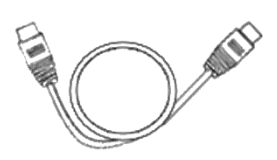

• 1 x Quick Start Guide

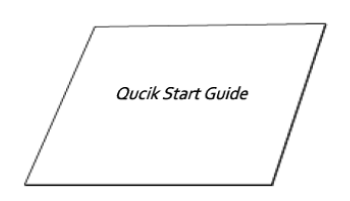

### **Optional Accessories (sold separately)**

• 3G/4G cellular antenna

Stubby antenna

Magnet antenna

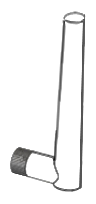

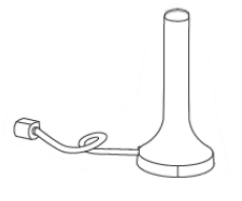

• 35mm Din-rail mounting kit

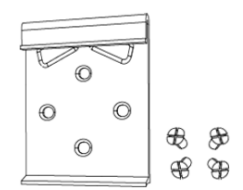

• AC/DC power adapter (12VDC, 1.5A; EU/US/UK/AU plug optional)

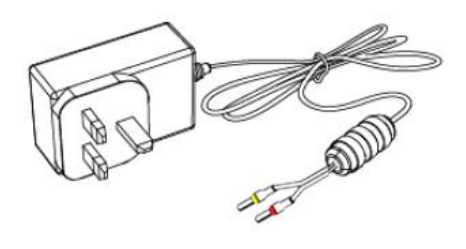

## **1.6 Order Information**

| Model    | Part Number | Description                                                          |
|----------|-------------|----------------------------------------------------------------------|
| NR300-4G | A301430     | 4G LTE, Dual SIMs, 1 x Eth, 1 x RS232 (3 PIN), 1 x RS485, 9 - 36VDC. |

# **Chapter 2.** Installation

## 2.1 Product Overview

• Front Panel

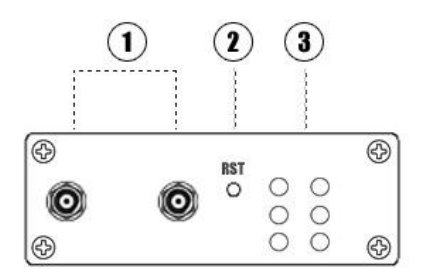

- 1) Cellular Antenna
- RST Button
  - 3 LED Indicator
  - ④ SIM Slot
  - (5) Power Input/RS232/RS485
  - 6 Ethernet Port

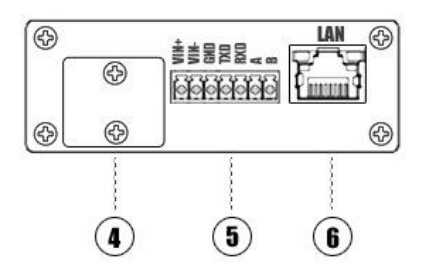

## 2.2 LED Indicators

| Name            | Color | Status                         | Description                            |
|-----------------|-------|--------------------------------|----------------------------------------|
| SYS             | Green | Slow Blinking (500ms duration) | Operating normally                     |
|                 |       | Fast Blinking                  | System initialing                      |
|                 |       | Off                            | Power is off                           |
|                 |       | On                             | Register to Highest priority network   |
|                 |       |                                | service (depend on Radio, e.g.         |
|                 |       |                                | Radio support LTE as Highest priority  |
|                 |       |                                | network).                              |
|                 | Croon | Fast Blinking (500ms duration) | Register to Non-Highest priority       |
| NET             | Green |                                | network service (depend on Radio,      |
|                 |       |                                | e.g. Radio support LTE as Highest      |
|                 |       |                                | priority network, then WCDMA and       |
|                 |       |                                | GPRS is non-highest priority network). |
|                 |       | Off                            | Register failed                        |
|                 |       | On                             | Router is trying cellular connection   |
|                 | Green |                                | with SIM1                              |
|                 |       | Fast Blinking (250ms duration) | Router is trying cellular connection   |
|                 |       |                                | with SIM2                              |
| USR: SIM        |       | Off                            | No SIM detected                        |
|                 |       | Blinking                       | Wi-Fi is enabled and data              |
|                 |       |                                | transmission                           |
|                 |       | Off                            | Wi-Fi is disable or initialize failed  |
| Signal Strength |       | On, 3 LED light up             | Signal strength (21-31) is high        |
| Indicator       | Green | On, 2 LED light up             | Signal strength (11-20) is medium      |
| <b>T-11</b>     | GIEGH | On, 1 LED light up             | Signal strength (1-10) is low          |
| ¥               |       | Off                            | No signal                              |

## 2.3 Ethernet Port Indicator

| Name           | Status   | Description                   |
|----------------|----------|-------------------------------|
|                | On       | Connection is established     |
| Link indicator | Blinking | Data is being transmitted     |
|                | Off      | Connection is not established |

## 2.4 PIN Definition of Terminal block

### • Power Input & Serial Port

| 03 | VIN+ |
|----|------|
| 01 | VIN- |
| 01 | GND  |
| 01 | TXD  |
| 01 | RXD  |
| 01 | A    |
| 01 | B    |

| PIN | RS232 | RS485 | Power Input | Direction                        |
|-----|-------|-------|-------------|----------------------------------|
| 1   |       |       | VIN+        | Positive (Red Line)              |
| 2   |       |       | VIN-        | Negative (Yellow Line)           |
| 3   | GND   |       |             |                                  |
| 4   | TXD   |       |             | Router>Device                    |
| 5   | RXD   |       |             | Router <device< td=""></device<> |
| 6   |       | A     |             | Router<>Device                   |
| 7   |       | В     |             | Router<>Device                   |

## 2.5 Reset Button

| Function      | Action                                                                |
|---------------|-----------------------------------------------------------------------|
| Reboot        | Press the RST button within 3s under operation status                 |
|               | Press the RST button between 3s to 10s, all LEDs blink few times then |
| Factory Reset | reboot the router manually.                                           |
|               | Press the RST button more than 10s, router will run normally without  |
| Run Normally  | reboot or factory reset.                                              |

## 2.6 Insert SIM card

### • Insert / Remove SIM card

- 1. Make sure the power is disconnected.
- 2. Use a Phillips-head screwdriver to remove SIM slot cover.
- 3. Insert the SIM card(s) in to the SIM sockets.
- 4. Replace the SIM slot cover.

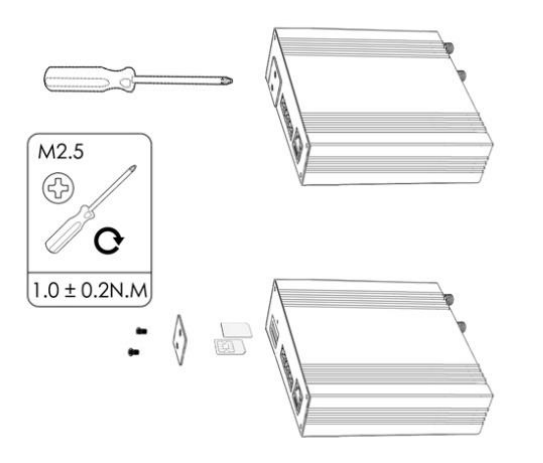

## 2.7 Install Antenna

• Connect the cellular antenna to the MAIN and AUX connector on the unit.

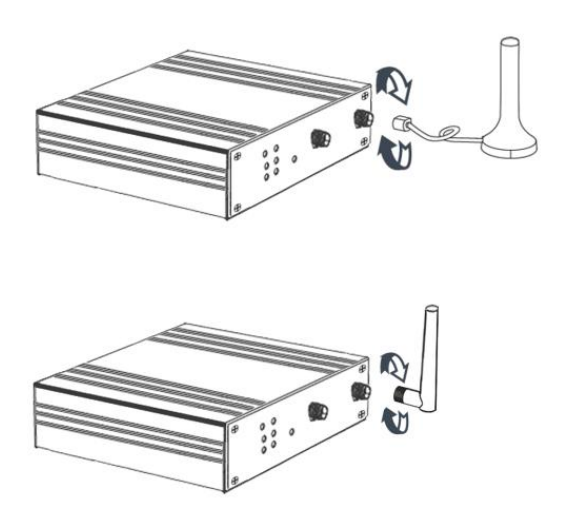

**NOTE:** NR300 router supports dual antennas with MAIN and AUX connectors. MAIN connector is for data receiving and transmission. AUX connector is for enhancing signal strength, which cannot be used separately.

## 2.8 DIN-rail Mounting

- 1. Use 4 pcs of M3x6 flat head phillips screws to fix the DIN-rail to the router.
- 2. Insert the upper lip of the DIN-rail into the DIN-rail mounting kit.
- 3. Press the router towards the DIN-rail until it snaps into place.

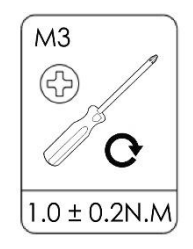

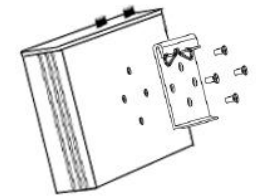

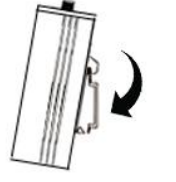

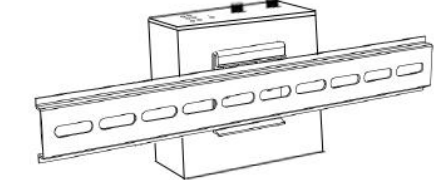

## 2.9 Power Supply Installation

- 1. Remove the pluggable connector from the unit, then loosen the screws for the locking flanges as needed.
- 2. Connect the wires of the power supply to the terminals.

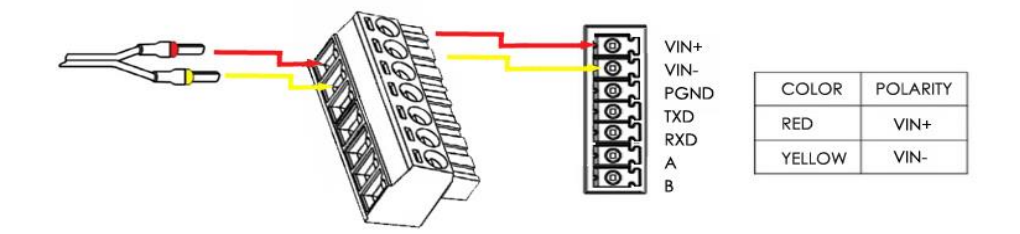

## 2.10 Power On The Router

- 1. Connect one end of the Ethernet cable to the LAN port on the unit and the other end to a LAN port on a PC.
- 2. Connect the AC power to a power source.
- 3. Router is ready when SYS LED is blinking.

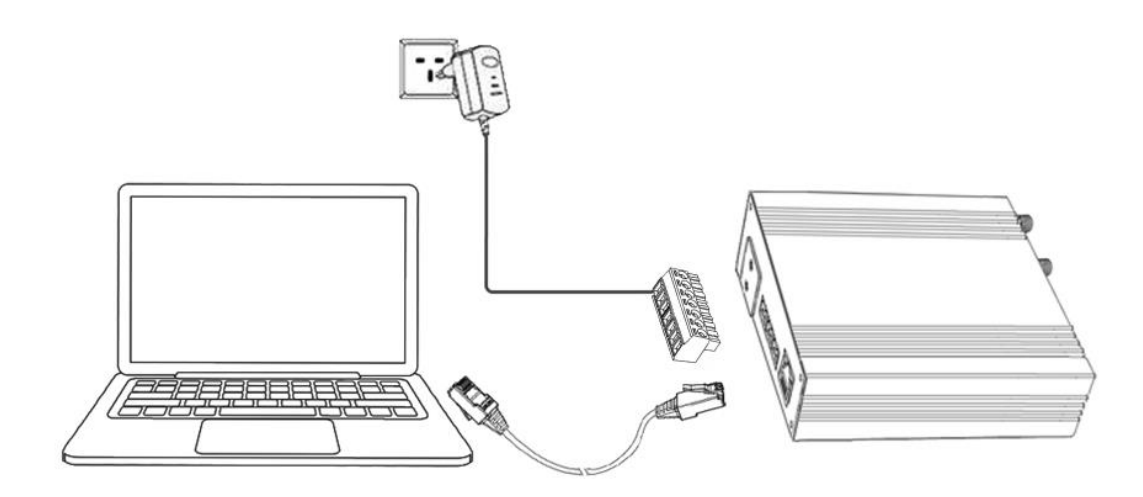

# Chapter 3. Access to Web page

## 3.1 PC Configuration

NR300 router contains a DHCP server which will automatically assign an IP address to your PC, however in some cases the user may need to change the network settings on their PC to accept the IP address from the N300. or you can configure a static IP address manually.

### • Obtain an IP address automatically

The process required to do this differs depending on the version of Windows you are using. **NOTE:** The following steps are based on Windows 7.

| e Edit View Tools Advanced Help                         |                                                                                                    |                                                                         |              |  |
|---------------------------------------------------------|----------------------------------------------------------------------------------------------------|-------------------------------------------------------------------------|--------------|--|
| Organize 👻 Disable this network device Diagnose this c  | onnection Rename this connection                                                                                                    | ction »                                                                 | ₩ <b>-</b> ▼ |  |
| VMware Network Adapter VMnet1 VMwa<br>② 本地连接 Properties | Internet Protocol Version 4 (TCP/I                                                                                                    | Pv4) Properties                                                         |              |  |
| Networking Authentication Sharing<br>Connect using:     | You can get IP settings assigned a<br>this capability. Otherwise, you ne<br>for the appropriate IP settings.                                                                                                    | automatically if your network supp<br>ed to ask your network administra | orts<br>tor  |  |
| JMicron PCI Express Gigabit Ethernet Adapter            | Obtain an IP address automa                                                                                                    | atically                                                                |              |  |
| Configure This connection uses the following items:     | <ul> <li>Use the following IP address</li> <li>IP address:</li> <li>Subnet mask:</li> <li>Default gateway:</li> <li>Obtain DNS server address a</li> <li>Use the following DNS server:</li> <li>Preferred DNS server:</li> <li>Alternate DNS server:</li> <li>Validate settings upon exit</li> </ul> | :<br>sutomatically<br>r addresses:<br>Advance                           | d            |  |
| across diverse interconnected networks.                 |                                                                                                    | ОКС                                                                     | ancel        |  |

select Start » Control Panel » Network Connections. Right click Local Area Connection and select Properties to open the configuration dialog box for Local Area Connection. Select Internet Protocol (TCP/IP) and click Properties to open the TCP/IP configuration window. On the General tab, select Obtain an IP address automatically and Obtain DNS server address automatically. Click OK to complete TCP/IP configuration.

#### • Set to a static IP address

| ganize 🔻 🛛 Disable this network device 👘 Diagnose this                                                                 | connection Rename this conne       | ection »                               | - 🗌 🔞 |
|----------------------------------------------------------------------------------------------------|------------------------------------|----------------------------------------|-------|
| VMware Network Adapter VMnet1                                                                                          | Internet Protocol Version 4 (TCP/  | IPv4) Properties ? S                   |       |
| 本地连接 Properties                                                                                                    | General                            |                                        |       |
| Networking Authentication Sharing                                                                                      | You can get ID settings assigned   | automatically if your petwork supports |       |
| Connect using:                                                                                                    | this capability. Otherwise, you n  | eed to ask your network administrator  |       |
| IMicron PCI Express Ginabit Ethemet Adapter                                                                            | for the appropriate IP settings.   |                                        |       |
|                                                                                                    | Obtain an IP address auton         | natically                              |       |
| Configure                                                                                                    | Use the following IP addres        | s:                                     |       |
| This connection uses the following items:                                                                              | IP address:                        | 192.168.5.234                          |       |
| Glient for Microsoft Networks                                                                                          | Subnet mask:                       | 255.255.255.0                          |       |
| Gos Packet Scheduler                                                                                                   | Default gateway:                   |                                        |       |
| File and Printer Sharing for Microsoft Networks                                                                        |                                    |                                        |       |
| □ → Internet Protocol Version 6 (TCP/IPv6)                                                                             | Obtain DNS server address          | automatically                          |       |
|                                                                                                    | O     Use the following DNS server | er addresses:                          |       |
| 🗹 🔺 Link-Layer Topology Discovery Responder                                                                            | Preferred DNS server:              |                                        |       |
| Install Uninstall Properties                                                                                           | Alternate DNS server:              |                                        |       |
| Description                                                                                                    |                                    |                                        |       |
| Transmission Control Protocol/Internet Protocol. The default<br>wide area network protocol that provides communication | Validate settings upon exit        | Advanced                               |       |
| across diverse interconnected networks.                                                                                |                                    |                                        |       |
|                                                                                                    |                                    | OK Cancel                              |       |
|                                                                                                    |                                    |                                        |       |

click "Use the following IP address" to assign a static IP manually within the same subnet of the router.

**NOTE:** *Default gateway* and *DNS server* is not necessary if PC not routing all traffic go through NR500 router.

## 3.2 Factory Default Settings

NR300 router supports Web-based configuration interface for management. If this is the first time for you to configure the router, please refer to below default settings.

Username: **admin** Password: **admin** LAN IP Address: **192.168.5.1** DHCP Server: **Enabled** 

## 3.3 Login to Web Page

- 1. Start a Web browser on your PC (Chrome and IE are recommended), enter 192.168.5.1 into the address bar of the web browser.
- 2. Then use the default username and password(admin/admin), to log in to the router.

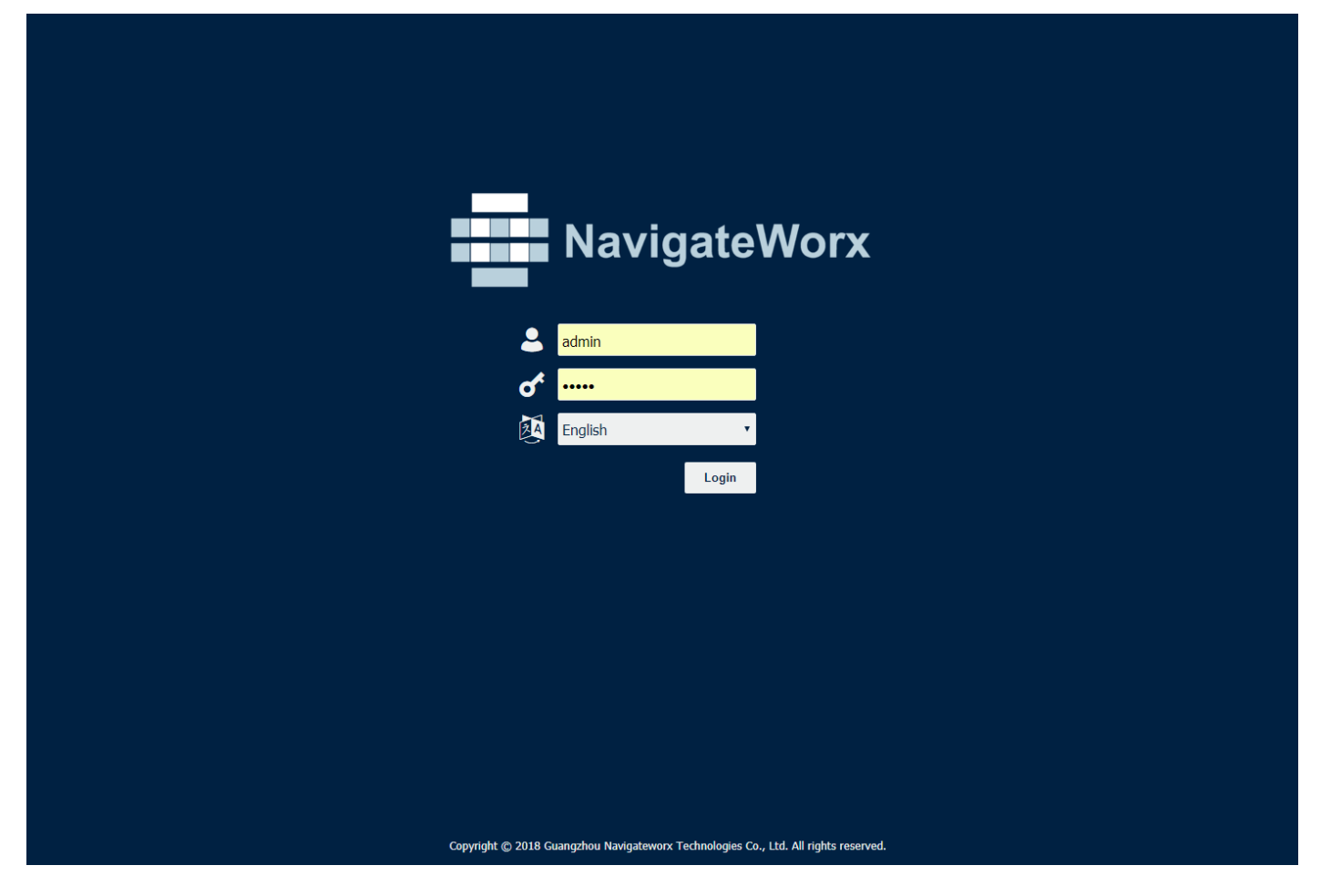

# Chapter 4. Web Configuration

## 4.1 Web Interface

The N300 router Web interface is divided into two sections. In the left pane is the main navigation menu. On the right is the content area for each page.

|                      | N mr                                  | Login: admin                                    |
|----------------------|---------------------------------------|-------------------------------------------------|
| Navigatev            | worx                                  | Reboot Logout                                   |
| Overview             | Status                                |                                                 |
| ► Overview           | System Information                    |                                                 |
| Syslog               | Device Model                          | NR300-4G                                        |
| Link Management      | System Uptime                         | 01:25:30                                        |
| Industrial Interface | System Time                           | 2019-10-14 18:50:02                             |
| Network              | RAM Usage                             | 31M Free/16M Shared/64M Total                   |
| Applications         | Firmware Version                      | 1.0.0 (337913f)                                 |
| VPN                  | Kernel Version                        | 4.4.92                                          |
| Maintenance          | Serial Number                         | 19093014300001                                  |
|                      | Active Link Information               |                                                 |
|                      | Link Type                             | WWAN1                                           |
|                      | IP Address                            | 10.146.236.12                                   |
|                      | Netmask                               | 255.255.248                                     |
|                      | Gateway                               | 10.146.236.13                                   |
|                      | Primary DNS Server                    | 120.80.80                                       |
|                      | Secondary DNS Server                  | 221.5.88.88                                     |
|                      |                                       |                                                 |
|                      |                                       |                                                 |
|                      |                                       |                                                 |
|                      |                                       |                                                 |
|                      |                                       |                                                 |
|                      |                                       |                                                 |
|                      |                                       |                                                 |
|                      |                                       |                                                 |
|                      | Copyright © 2018 Guangzhou Navigatewo | orx Technologies Co., Ltd. All rights reserved. |

**NOTE:** The navigation menu may contain fewer sections than shown here depending on which options are installed in your unit.

- **Reboot:** reset the router within power disconnect.
- Logout: logout to web authorization page.

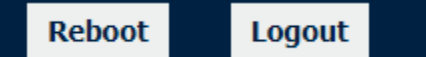

- Save: save the configuration on current page.
- Apply: apply the changes on current page immediately.

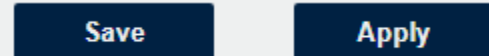

• **Close:** exit without changing the configuration on current page.

| ~ | laga |
|---|------|
| - | lose |

## 4.2 Overview

## 4.2.1 Status

You can view the system information of the router on this page.

| Status             |                               |
|--------------------|-------------------------------|
| System Information |                               |
| Device Model       | NR300-4G                      |
| System Uptime      | 01:25:30                      |
| System Time        | 2019-10-14 18:50:02           |
| RAM Usage          | 31M Free/16M Shared/64M Total |
| Firmware Version   | 1.0.0 (337913f)               |
| Kernel Version     | 4.4.92                        |
| Serial Number      | 19093014300001                |

### **System Information**

- Device Module Displays the model name of router
- System Uptime Displays the duration the system has been up in hours, minutes and seconds.
- **System Time** Displays the current date and time.
- **RAM Usage** Displays the RAM capacity and the available RAM memory.
- Firmware Version Displays the current firmware version of router.
- Kernel Version Displays the current kernel version of router.
- Serial Number Display the serial number of router.

| Link Type         WWAN1           IP Address         10.146.236.12           Netmask         255.255.255.248           Gateway         10.146.236.13           Primary DNS Server         120.80.80.80           Secondary DNS Server         221.5.88.88 | Active Link Information |                 |
|----------------------------------------------------------------------------------------------------|-------------------------|-----------------|
| IP Address       10.146.236.12         Netmask       255.255.255.248         Gateway       10.146.236.13         Primary DNS Server       120.80.80         Secondary DNS Server       221.5.88.88                                                        | Link Type               | WWAN1           |
| Netmask         255.255.255.248           Gateway         10.146.236.13           Primary DNS Server         120.80.80.80           Secondary DNS Server         221.5.88.88                                                                              | IP Address              | 10.146.236.12   |
| Gateway 10.146.236.13<br>Primary DNS Server 120.80.80<br>Secondary DNS Server 221.5.88.88                                                                                                    | Netmask                 | 255.255.258.248 |
| Primary DNS Server 120.80.80.80<br>Secondary DNS Server 221.5.88.88                                                                                                    | Gateway                 | 10.146.236.13   |
| Secondary DNS Server 221.5.88.88                                                                                                    | Primary DNS Server      | 120.80.80       |
|                                                                                                    | Secondary DNS Server    | 221.5.88.88     |

#### **Active Link Information**

- Link Type Current interface for internet access.
- IP Address Displays the IP address assigned to this interface.
- Netmask

Displays the subnet mask of this interface.

- Gateway Displays the gateway of this interface. This is used for routing packets to remote networks.
- **Primary DNS Server** Displays the primary DNS server of this interface.
- Secondary DNS Server Displays the secondary DNS server of this interface.

## 4.2.2 Syslog

| Syslog                                                                                                    |
|----------------------------------------------------------------------------------------------------|
| Syslog Information                                                                                                    |
| Kug ir 20.10.24 navigateworx user.err mouemt4059]. error in mouemtc, mouemtget_at_cmu_response.riz                                           |
| Aug 17 20:18:24 navigateworx user.debug connection_manager[6588]: connection_manager proc_disconnected                                       |
| Aug 17 20:18:24 navigateworx user. debug connection manager [6588]: cancel timer by disconnected action                                      |
| Aug 17 20:18:24 navigateworx user. debug connection manager [6588]: connection of wwan1 is disconnected                                      |
| Aug 17 20:18:24 navigateworx user. debug connection manager [6588]: optimal connection wan health state 0 cs 2, current connection wwan1     |
| health state 16 cs 0                                                                                                    |
| Aug 17 20:18:24 navigateworx user.warn connection manager[6588]; wwan1 is unusable                                                           |
| Aug 17 20:19:52 navigateworx authoriv.info webserver: pam unix(login:session): session opened for user admin by (uid=0)                      |
| Aug 17 20:19:52 navigateworx authoriv, info webserver: pam unix(login:session): session closed for user admin                                |
| Aug 17 20:20:07 navigateworx authoriv, info webserver: pam unix(login:session): session opened for user admin by (uid=0)                     |
| Aug 17 20:20:07 navigateworx authoriv, info webserver: pam unix(login:session): session closed for user admin                                |
| Aug 17 20:20:12 navigateworx authoriv, info webserver: pam unix(login:session): session opened for user admin by (uid=0)                     |
| Aug 17 20:20:12 navigateworx authoriv, info webserver: pam unix(login:session): session closed for user admin                                |
| Aug 17 21:06:02 navigateworx daemon info dnsmasg-dhcb[5060]; 181367734 available DHCP range; 192,168,5,2 192,168,5,200                       |
| Aug 17 21:06:02 navigateworx daemon.info dnsmasg-dhcb[5060]; 181367734 vendor class: MSFT 5.0                                                |
| Aug 17 21:06:02 navigateworx daemon.info dnsmasg-dhcb[5060]; 181367734 client provides name: Chen                                            |
| Aug 17 21:06:02 navigateworx daemon.info dnsmasg-dhcb[5060]: 181367734 DHCPREQUEST(1an0) 192.168.5.2 f0:76:1c:5a:4e:cc                       |
| Aug 17 21:06:02 navigateworx daemon.info dnsmasg-dhcb[5060]; 181367734 tags; lan0                                                            |
| Aug 17 21:06:02 navigateworx daemon.info dnsmasg-dhcb[5060]; 181367734 DHCPACK(1an0) 192.168.5.2 f0:76:1c:5a:4e:cc Chen                      |
| Aug 17 21:06:02 navigateworx daemon info dnsmaso-dhcb[5060]; 181367734 requested options; 1:netmask, 3:router, 6:dns-server, 15:domain-name. |
| Aug 17 21:06:02 navigateworx daemon.info dnsmasg-dhcb[5060]: 181367734 requested options: 31:router-discovery. 33:static-route. 43:vendor-   |
| encab.                                                                                                    |
| Aug 17 21:06:02 navigateworx daemon.info dnsmasg-dhcp[5060]: 181367734 requested options: 44:netbios-ns, 46:netbios-nodetype, 47:netbios-    |
| scope,                                                                                                    |
| Aug 17 21:06:02 navigateworx daemon.info dnsmasq-dhcp[5060]: 181367734 requested options: 119:domain-search, 121:classless-static-route,     |
| Aug 17 21:06:02 navigateworx daemon.info dnsmasg-dhcp[5060]: 181367734 requested options: 249, 252                                           |
| Aug 17 21:06:02 navigateworx daemon.info dnsmasg-dhcp[5060]: 181367734 next server: 192.168.5.1                                              |
| Aug 17 21:06:02 navigateworx daemon.info dnsmasq-dhcp[5060]: 181367734 sent size: 1 option: 53 message-type 5                                |
| Aug 17 21:06:02 navigateworx daemon.info dnsmasg-dhcp[5060]: 181367734 sent size: 4 option: 54 server-identifier 192.168.5.1                 |
| Aug 17 21:06:02 navigateworx daemon.info dnsmasq-dhcp[5060]: 181367734 sent size: 4 option: 51 lease-time 2h                                 |
| Aug 17 21:06:02 navigateworx daemon.info dnsmasg-dhcp[5060]: 181367734 sent size: 4 option: 58 T1 54m43s                                     |
| Aug 17 21:06:02 navigateworx daemon.info dnsmasq-dhcp[5060]: 181367734 sent size: 4 option: 59 T2 1h39m43s                                   |
| Aug 17 21:06:02 navigateworx daemon.info dnsmasq-dhcp[5060]: 181367734 sent size: 4 option: 1 netmask 255.255.255.0                          |
| Aug 17 21:06:02 navigateworx daemon.info dnsmasq-dhcp[5060]: 181367734 sent size: 4 option: 28 broadcast 192.168.5.255                       |
| Aug 17 21:06:02 navigateworx daemon.info dnsmasq-dhcp[5060]: 181367734 sent size: 7 option: 81 FQDN 03:ff:ff:43:68:65:6e                     |
| Aug 17 21:06:02 navigateworx daemon.info dnsmasq-dhcp[5060]: 181367734 sent size: 4 option: 6 dns-server 192.168.5.1                         |
| Aug 17 21:06:02 navigateworx daemon.info dnsmasq-dhcp[5060]: 181367734 sent size: 4 option: 3 router 192.168.5.1                             |
| Aug 17 21:09:57 navigateworx daemon.err udhcpc[6639]: sending renew                                                                          |
| Aug 17 21:09:57 navigateworx daemon.err udhcpc[6639]: lease of 192.168.111.33 obtained, lease time 7200                                      |
| Aug 17 21:09:57 navigateworx user.debug udhcpc: dhcpc update configuration of wan                                                            |
| Aug 17 21:09:57 navigateworx user.debug connection_manager[6588]: connection_manager proc_connected                                          |
|                                                                                                    |
|                                                                                                    |
| Download Diagnosis Download Syslog Clear Refresh                                                                                             |

### Syslog Information

#### Download Diagnosis

Download the Diagnosis file for analysis.

#### Download Syslog

Download the complete syslog since last reboot.

Clear

Clear the current page syslog printing.

• Refresh

Reload the current page with latest syslog printing.

## 4.3 Link Management

This section shows you the setup of link management.

## 4.3.1 Connection Manager

| Stat                   | tus C | Connection   |               |                 |               |  |  |  |
|------------------------|-------|--------------|---------------|-----------------|---------------|--|--|--|
| Connection Information |       |              |               |                 |               |  |  |  |
| Index                  | Туре  | Status       | IP Address    | Netmask         | Gateway       |  |  |  |
| 1                      | WWAN1 | Connected    | 10.146.236.12 | 255.255.255.248 | 10.146.236.13 |  |  |  |
| 2                      | WWAN2 | Disconnected |               |                 |               |  |  |  |

### **Connection Manager->Status**

#### • Type

Displays the connection interface

Status

Displays the connection status of this interface.

IP Address

Displays the IP Address of this interface.

Netmask

Displays the subnet mask of this interface.

• Gateway

Displays the gateway of this interface. This is used for routing packets to remote networks.

| Statu          | IS        | Connection                          |                                           |   |
|----------------|-----------|-------------------------------------|-------------------------------------------|---|
| Genera         | l Setting | IS                                  |                                           |   |
| Priority       | Enab      | e Connection Type                   | Description                               |   |
| 1              | true      | WWAN1                               |                                           |   |
| 2              | true      | WWAN2                               |                                           | Ø |
| Click<br>Click | (±)       | to add a new p<br>to edit current i | priority interface.<br>nterface settings. |   |
| Click          | $\otimes$ | to delete curre                     | nt interface.                             |   |

#### **Connection Manager->Connection**

#### • Priority

Displays the priority list of default routing selection.

#### • Enable

Displays the connection enable status.

#### • **Connection Type** Displays the name of this interface.

#### • Description

Displays the description of this connection.

| Connection Settings     |             |            |  |  |  |  |  |
|-------------------------|-------------|------------|--|--|--|--|--|
| Connection Information  |             |            |  |  |  |  |  |
| Priority                | 1           |            |  |  |  |  |  |
| Enable                  |             |            |  |  |  |  |  |
| Connection Type         | WWAN1 •     | 0          |  |  |  |  |  |
| Description             |             |            |  |  |  |  |  |
| ICMP Detection Settings |             |            |  |  |  |  |  |
| Enable                  |             |            |  |  |  |  |  |
| Primary Server          | 8.8.8.8     |            |  |  |  |  |  |
| Secondary Server        | 114.114.114 |            |  |  |  |  |  |
| Interval                | 300         | ?          |  |  |  |  |  |
| Retry Interval          | 5           | 0          |  |  |  |  |  |
| Timeout                 | 3           | 0          |  |  |  |  |  |
| Retry Times             | 3           | 0          |  |  |  |  |  |
|                         |             | Save Close |  |  |  |  |  |

#### **Connection Settings**

#### • Priority

Displays current index on priority list.

Connection Type

Select the available interface as outbound link. **NOTE:** specify SIM1 carrier link as WWAN1, SIM2 carrier link as WWAN2.

#### ICMP Detection Settings->Enable

Check this box to detect link connection status based on pings to a specified IP address.

#### Primary Server

Enter the primary IP address that pings will be sent to, to detect the link state. Recommend entering the IP address of known external reachable server or network (e.g. 8.8.8.8).

#### Secondary Server

Enter the secondary IP address that pings will be sent to, when the primary server is ping failed, router would try to ping the secondary server.

#### • Interval

The duration of each ICMP detection in seconds.

### Retry Interval

The interval in seconds between each ping if no packets have been received.

#### • Timeout

Enter timeout for received ping reply to determine the ICMP detection failure.

#### • Retry Times

Specify the retry times for ICMP detection.

## 4.3.2 Cellular

| Stat    | us       | Cellular     |                  |               |                         |                       |                 |          |          |
|---------|----------|--------------|------------------|---------------|-------------------------|-----------------------|-----------------|----------|----------|
| Cellula | r Inform | ation        |                  |               |                         |                       |                 |          |          |
| Index   | Modem    | Registration | CSQ              | Operator      | Netwok Type             | IMEI                  | IMSI            | TX Bytes | RX Bytes |
| 1       | EC25     | Registered   | 31 (-51dBm)      | CHN-UNICO     | DM LTE                  | 861107038049871       | 460015956236598 | 2992     | 2748     |
|         |          |              |                  | Index         | 1                       |                       |                 |          |          |
|         |          |              |                  | Modem         | EC25                    |                       |                 |          |          |
|         |          |              | R                | egistration   | Registered              |                       |                 |          |          |
|         |          |              |                  | CSQ           | 31 (-51dBm)             |                       |                 |          |          |
|         |          |              |                  | Operator      | CHN-UNICOM              |                       |                 |          |          |
|         |          |              | Ne               | twok Type     | LTE                     |                       |                 |          |          |
|         |          |              |                  | IMEI          | 861107038049871         |                       |                 |          |          |
|         |          |              |                  | PLMN ID       | 46001                   |                       |                 |          |          |
|         |          |              | Local            | Area Code     | 2508                    |                       |                 |          |          |
|         |          | Cell ID      |                  |               | 6016C02                 |                       |                 |          |          |
|         | IMSI     |              |                  |               | 460015956236598         |                       |                 |          |          |
|         |          |              |                  | TX Bytes      | 2992                    |                       |                 |          |          |
|         |          |              |                  | RX Bytes      | 2748                    |                       |                 |          |          |
|         |          |              | Modem            | n Firmware    | EC25EFAR06A01M4G        |                       |                 |          |          |
|         |          |              |                  |               |                         |                       |                 |          |          |
|         |          |              |                  |               |                         |                       |                 |          |          |
|         |          |              |                  |               |                         |                       |                 |          |          |
|         |          |              |                  |               |                         |                       |                 |          |          |
|         |          |              |                  |               |                         |                       |                 |          |          |
|         |          | Copyrigh     | t © 2018 Guangzh | ou Navigatewo | orx Technologies Co. Lt | d All rights reserved |                 |          |          |
|         |          | copyright    |                  | ou navigatewe |                         |                       |                 |          |          |

NR300 Router main function is connecting to Internet by cellular modem.

#### Cellular->Status

Modem •

Displays the module of the modem used by this WWAN interface.

Registration •

Displays the registration status of SIM card.

CSQ •

•

Displays the signal strength of the carrier network.

- Operator Displays the wireless network provider.
- **Network Type** •

Displays the RF technology currently active. Example: LTE, UMTS, or CDMA.

IMEI •

> International Mobile Electronic Identifier. Depending on the carrier and technology used, this may be required for the carrier when activating the data contract. In some cases this will be blank.

#### PLMN ID

Displays the current PLMN ID, including MCC, MNC, LAC and Cell ID.

#### • Local Area Code

Displays the location area code of the SIM card.

Cell ID

Displays the Cell ID of the SIM card location.

IMSI

International Mobile Subscriber Identity, as read from the SIM. This is the user's network subscription.

#### • TX Bytes

Displays the total bytes transmitted since the time the unit was connected. NR300 router would record this data with same SIM card, reboot would not erase this data.

#### • RX Bytes

Displays the total bytes received since the time the unit was connected. NR300 router would record this data with same SIM card, reboot would not erase this data.

#### Modem Firmware

Displays firmware version of the module used by the WWAN interface.

| Stat  | us        | <u>Cellular</u> |   |
|-------|-----------|-----------------|---|
| Moden | n General | Settings        |   |
| Index | SIM Card  | Auto APN        |   |
| 1     | SIM1      | true            | Ø |
| 2     | SIM2      | true            |   |
|       |           |                 |   |

#### Cellular

SIM Card

Displays the SIM card support on this unit.

• Auto APN

Displays the Enable status of auto APN function.

| SIM Card Settings       |            |
|-------------------------|------------|
| Modem General Settings  |            |
| Index                   | 1          |
| SIM Card                | SIM1 *     |
| Auto APN                |            |
| Dial Number             | *99#       |
| Authentication Type     | Auto 🔻     |
| PIN Code                | ()         |
| Monthly Data Limitation | 0          |
| Monthly Billing Day     | 1          |
| Data Roaming            |            |
| Override Primary DNS    |            |
| Override Secondary DNS  |            |
| Modem Network Settings  |            |
| Network Type            | Auto 🔻     |
| Use All Bands           |            |
|                         | Save Close |

#### SIM Card Settings

SIM Card

Displays the current SIM card settings.

Auto APN

Check this box enable auto checking the Access Point Name provided by the carrier.

- **Dial Number** Enter the dial number of the carrier.
- Authentication Type Authentication method used by the carrier. Possible selections are Auto, PAP, CHAP.
- PIN Code

Enter a 4-8 characters PIN code to unlock the SIM.

- Monthly Data Limitation Enter the data total amount for SIM card, SIM card switchover when data reach limitation.
- Monthly Billing Day

Enter the date of renew data amount every month.

- **Data Roaming** Enable or disable the data roaming function on the router.
- **Override Primary DNS** Enter the primary DNS server will override the automatically obtained DNS.
- **Override Secondary DNS** Enter the secondary DNS server will override the automatically obtained DNS.
- Network Type Select the mode of operation of the cell module (Auto, 4G Firstly, 4G Only, etc.).
- Use All Bands

Check this box to enable all bands selection or choose specified bands.

## 4.3.3 Ethernet

The same instructions apply to settings for all Ethernet interfaces.

| State   | us F                  | Port Assignment   | LAN      | VLAN         |          |  |  |  |
|---------|-----------------------|-------------------|----------|--------------|----------|--|--|--|
| Ethern  | et Port I             | nformation        |          |              |          |  |  |  |
| Index   | Name                  | Status            |          |              |          |  |  |  |
| 1       | ETH0                  | Up                |          |              |          |  |  |  |
| Interfa | ce Infor              | mation            |          |              |          |  |  |  |
| Index   | ndex Name MAC Address |                   |          |              |          |  |  |  |
| 1       | lan0                  | A8:3F:A1:E7:00:00 |          |              |          |  |  |  |
| DHCP I  | DHCP Lease Table      |                   |          |              |          |  |  |  |
| Index   | MAC A                 | ddress IP Add     | dress Le | ease Expires | Hostname |  |  |  |
|         |                       |                   |          |              |          |  |  |  |

### Ethernet->Status

- Ethernet Port Information Displays the port physical connected states.
- Interface Information Displays the name and MAC address of Ethernet interface.
- DHCP Lease Table Displays the current IP address assigned to DHCP client.

### Ethernet->Port Assignment

• Port

Displays the port states and numbers of this unit.

Interface

Displays the port states of belong subnet.

| Port Settings    |      |   |      |       |  |
|------------------|------|---|------|-------|--|
| General Settings |      |   |      |       |  |
| Index            | 1    |   |      |       |  |
| Port             | Eth0 | Ψ |      |       |  |
| Interface        | LAN0 | • |      |       |  |
|                  |      |   | Save | Close |  |

#### Ethernet->Port Settings

#### • Port

Indicate the current configurate port.

#### • Interface

Select belong subnet for current configurate port.

| Stat   | us Por        | t Assignment | LAN           | VLAN                   |
|--------|---------------|--------------|---------------|------------------------|
| Gener  | al Settings   |              |               |                        |
| Index  | Interface     | IP Address   | Netmask       | (  i )                 |
| 1      | LAN0          | 192.168.5.1  | 255.255.255.0 | $\mathbb{Z}$ $\otimes$ |
| Multip | le IP Setting | js           |               |                        |
| Index  | Interface     | IP Address   | Netmask       | (  i )                 |
|        |               |              |               |                        |

### Ethernet->LAN

#### • Interface

Displays current name of LAN subnet.

• IP Address Displays LAN IP address of this subnet.

#### Netmask

Displays subnet mask for this subnet.

| LAN Settings     |               |
|------------------|---------------|
| General Settings |               |
| Index            | 1             |
| Interface        | LAN0 V        |
| IP Address       | 192.168.5.1   |
| Netmask          | 255.255.255.0 |
| MTU              | 1500          |
| DHCP Settings    |               |
| Enable           |               |
| Mode             | Server •      |
| IP Pool Start    | 192.168.5.2   |
| IP Pool End      | 192.168.5.200 |
| Netmask          | 255.255.255.0 |
| Lease Time       | 120           |
| Gateway          |               |
| Primary DNS      |               |
| Secondary DNS    |               |
| WINS Server      |               |
|                  | Save Close    |
| DHCP Settings    |               |
| Enable           |               |
| Mode             | Relay 🔻       |
| Relay Server     |               |
|                  | Save Close    |

### Ethernet->LAN

• Interface

Select the configurate LAN port of this subnet.

IP Address

Enter LAN IP address for this interface.

• Netmask

Enter subnet mask for this subnet.

• MTU

Maximum Transmission Unit, maximum packet size allowed to be transmitted. Should be left as default value of 1500 in most cases.

• Enable

Check this box to enable DHCP feature on current LAN port.

• Mode

Select the DHCP working mode from "Server" or "Relay".

#### Relay Server

Enter the IP address of DHCP relay server.

#### IP Pool Start

External LAN devices connected to this unit will be assigned IP address in this range when DHCP is enabled. This is the beginning of the pool of IP addresses.

#### IP Pool End

This is the end of the pool of IP addresses.

Netmask

Subnet mask of the IP address obtained by DHCP clients from DHCP server.

#### Lease Time

The lease time of the IP address obtained by DHCP clients from DHCP server.

#### • Gateway

The gateway address obtained by DHCP clients from DHCP server.

#### • Primary DNS

Primary DNS server address obtained by DHCP clients from DHCP server.

#### • Secondary DNS

Secondary DNS server address obtained by DHCP clients from DHCP server.

#### WINS Server

Windows Internet Naming Service obtained by DHCP clients from DHCP server.

| Multiple IP Settings |            |
|----------------------|------------|
| General Settings     |            |
| Index                | 1          |
| Interface            | LAN0 V     |
| IP Address           |            |
| Netmask              |            |
|                      | Save Close |

#### Ethernet->LAN->Multiple IP Settings

#### Interface

Select the configurate LAN port of this subnet.

IP Address

Enter multiple IP address for this interface.

Netmask

Enter subnet mask for this subnet.

| Trunk Settings      |               |
|---------------------|---------------|
| VLAN Trunk Settings |               |
| Index               | 1             |
| Interface           | LANO <b>v</b> |
| VID                 | 10            |
| IP Address          |               |
| Netmask             |               |
|                     | Save Close    |

### Ethernet->VLAN->VLAN Trunk Settings

#### • Interface

- Select the LAN port for VLAN trunk.
- VID Specify the VLAN ID for VLAN trunk.
- IP Address Enter IP address for this VLAN trunk.

#### • Netmask

Enter subnet mask for this VLAN trunk.

## 4.4 Industrial Interface

The Industrial page contains tabs for making configuration settings for Serial RS232 and RS485. Select Serial from the main navigation menu to navigate to this page.

## 4.4.1 Serial

You could review the status of serial connection.

| Stat     | <u>us</u> C        | onnection   |                     |            |                   |  |
|----------|--------------------|-------------|---------------------|------------|-------------------|--|
| Serial 1 | Serial Information |             |                     |            |                   |  |
| Index    | Enable             | Serial Type | Transmission Method | Protocol   | Connection Status |  |
| 1        | false              | RS485       | Transparent         | TCP Client | Disconnected      |  |
| 2        | false              | RS232       | Transparent         | TCP Client | Disconnected      |  |
|          |                    |             |                     |            |                   |  |

### Serial->Status

- Enable Displays status of current serial function.
- Serial Type Displays the serial type of COM port.
- **Transmission Method** Displays the transmission method of this serial port.
- **Protocol** Displays the protocol used by this serial port.
- **Connection Status** Displays the connection status of this serial port.

| Stat   | us <u>(</u>                | Connection |           |           |           |        |  |  |  |
|--------|----------------------------|------------|-----------|-----------|-----------|--------|--|--|--|
| Serial | Serial Connection Settings |            |           |           |           |        |  |  |  |
| Index  | Enable                     | Port       | Baud Rate | Data Bits | Stop Bits | Parity |  |  |  |
| 1      | false                      | COM1       | 115200    | 8         | 1         | None   |  |  |  |
| 2      | false                      | COM2       | 115200    | 8         | 1         | None   |  |  |  |
|        |                            |            |           |           |           |        |  |  |  |
|        |                            |            |           |           |           |        |  |  |  |
|        |                            |            |           |           |           |        |  |  |  |

### Serial->Connection

• Enable

Displays status of current serial function.

• Port

Displays the serial type of COM port.

Baud Rate

Displays the serial port baud rate.

- Data Bits Displays the serial port Data Bits.
- Stop Bits

Displays the serial port Stop Bits.

• Parity

Displays the serial port parity.

| Connection Settings        |               |            |  |  |  |  |
|----------------------------|---------------|------------|--|--|--|--|
| Serial Connection Settings |               |            |  |  |  |  |
| Index                      | 1             | ]          |  |  |  |  |
| Enable                     |               |            |  |  |  |  |
| Port                       | COM1 •        | ]          |  |  |  |  |
| Baud Rate                  | 115200 •      | ]          |  |  |  |  |
| Data Bits                  | 8 •           | ]          |  |  |  |  |
| Stop Bits                  | 1 •           | ]          |  |  |  |  |
| Parity                     | None •        | ]          |  |  |  |  |
| Transmission Settings      |               |            |  |  |  |  |
| Transmission Method        | Transparent • | ]          |  |  |  |  |
| MTU                        | 1024          | 0          |  |  |  |  |
| Protocol                   | TCP Client •  | ]          |  |  |  |  |
| Remote IP Address          |               | ]          |  |  |  |  |
| Remote Port                | 2000          | ]          |  |  |  |  |
|                            |               | Save Close |  |  |  |  |

#### Serial->Connection Settings

#### Baud Rate

Select the serial port baud rate. Supported values are 300, 600, 1200, 2400, 4800, 9600, 19200, 38400, 57600, or 115200.

#### • Data Bits

Select the values from 7 or 8.

Stop Bits

Select the values from 1 or 2.

• Parity

Select values from none, even, odd.

Transmission Method

Select the transmission method for serial port. Optional for "Transparent", "Modbus RTU Gateway" and "Modbus ASCII Gateway".

MTU

Maximum Transmission Unit, maximum packet size allowed to be transmitted. Should be left as default value of 1024 in most cases.

Protocol

Select the mode for Serial IP communication. Supported modes are UDP, TCP Server, or TCP Client.

Remote IP Address

Enter the IP address of the remote server.

Remote Port

Enter the port number of the remote server.

Below window displays different settings when you select **TCP Server** on Protocol.

| Transmission Settings |               |  |  |  |  |
|-----------------------|---------------|--|--|--|--|
| Transmission Method   | Transparent • |  |  |  |  |
| MTU                   | 1024 ⑦        |  |  |  |  |
| Protocol              | TCP Server    |  |  |  |  |
| Local IP Address      |               |  |  |  |  |
| Local Port            | 2000          |  |  |  |  |

#### Serial->Connection Settings

Local IP Address

Enter the IP Address of the local endpoint.

Local Port

The port number assigned to the serial IP port on which communications will take place.

Below window displays different settings when you select **UDP** on Protocol.

| Transmission Settings |               |  |  |  |  |
|-----------------------|---------------|--|--|--|--|
| Transmission Method   | Transparent 🔹 |  |  |  |  |
| MTU                   | 1024 ⑦        |  |  |  |  |
| Protocol              | UDP v         |  |  |  |  |
| Local IP Address      |               |  |  |  |  |
| Local Port            | 2000          |  |  |  |  |
| Remote IP Address     |               |  |  |  |  |
| Remote Port           | 2000          |  |  |  |  |

### Serial->Connection Settings

### Local IP Address

Enter the IP Address of the local endpoint.

- Local Port The port number assigned to the serial IP port on which communications will take place.
- **Remote IP Address** Enter the IP address of the remote server.
- **Remote Port** Enter the port number of the remote server.

## 4.5 Network

## 4.5.1 Firewall

Firewall rules are security rule-sets to implement control over users, applications or network objects in an organization. Using the firewall rule, you can create blanket or specialized traffic transit rules based on the requirement.

| ACL         | Port Mapping  | g DMZ    |                |             |                     |                  |  |            |
|-------------|---------------|----------|----------------|-------------|---------------------|------------------|--|------------|
| General Set | ttings        |          |                |             |                     |                  |  |            |
|             |               |          | Default Policy | Accept      | <b>*</b>            |                  |  |            |
| ACL rule Se | ettings       |          |                |             |                     |                  |  |            |
| Index       | Description   | Protocol | Source Address | Source Port | Destination Address | Destination Port |  | $( \div )$ |
|             |               |          |                |             |                     |                  |  |            |
|             |               |          |                |             |                     |                  |  |            |
|             |               |          |                |             |                     |                  |  |            |
| Firewall    | Firewall->ACI |          |                |             |                     |                  |  |            |

#### • Default Policy

Select the "Accept" or "Drop" from the list, the packets which are not included in the access control list will be processed by the default filter policy.

An access control list (ACL), with respect to a computer file system, is a list of permissions attached to an object. An ACL specifies which users or system processes are granted access to objects, as well as what operations are allowed on given objects.

| ACL Settings        |            |
|---------------------|------------|
| General Settings    |            |
| Index               | 1          |
| Description         |            |
| Protocol            | All        |
| Source Address      |            |
| Destination Address | Ø          |
|                     | Save Close |

#### Firewall->ACL

#### • Description

Add a description for this rule.

#### Protocol

All: Any protocol number. TCP: The TCP protocol. UDP: The UDP protocol. TCP & DUP: both TCP and UDP protocol ICMP: The ICMP protocol.

#### Source Address

A specific host IP address can also be specified, or a range of IP addresses via a bitmask (the box following the /).

#### Destination Address

A specific IP address can also be specified, or a range of IP addresses via a bitmask (the box following the /).

| Port Mapping Settings      |            |
|----------------------------|------------|
| Port Mapping rule Settings |            |
| Index                      | 1          |
| Description                |            |
| Protocol                   | All v      |
| Remote Address             |            |
| Remote Port                |            |
| Local Address              |            |
| Local Port                 |            |
|                            | Save Close |

#### Firewall->Port Mapping

#### • Description

Add a description for this rule.

#### Protocol

All: Any protocol number. TCP: The TCP protocol. UDP: The UDP protocol.

#### Remote Address

Enter a WAN IP address that is allowed to access the unit.

#### Remote Port

Enter the external port number range for incoming requests.

#### Local Address

Sets the LAN address of a device connected to one of the Fusion's LAN interfaces. Inbound requests will be forwarded to this IP address.

#### Local Port

Sets the LAN port number range used when forwarding to the destination IP address.

| ACL             | Port Mapping | DMZ              |             |
|-----------------|--------------|------------------|-------------|
| General Setting | s            |                  |             |
|                 |              | Enable           |             |
|                 |              | Remote Address   | 0.0.0.0/0 ⑦ |
|                 |              | DMZ Host Address |             |
|                 |              |                  |             |
|                 |              |                  |             |

#### Firewall->DMZ

• Enable

Check this box to enable DMZ function.

#### Remote Address

Optionally restricts DMZ access to only the specified WAN IP address. **NOTE:** If set to 0.0.0.0/0, the DMZ is open to all incoming WAN IP addresses.

#### • DMZ Host Address

The WAN IP address which has all ports exposed except ports defined in the Port Forwarding configuration.

| 1-1 NAT Settings  |            |
|-------------------|------------|
| 1-1 NAT Settings  |            |
| Index             | 1          |
| Description       |            |
| Interface Address |            |
| Host Address      |            |
| Interface To Host |            |
|                   | Save Close |

### Firewall->NAT

- **Description** Enter a description of 1-to-1 NAT setting.
- Interface Address
   Specify the interface address that need to be accessed before NAT.
- Host Address
   Specify the host address that need to be accessed after NAT.
- Interface To Address Specify the interface that connected to host, like lan0, lan1, lan2, lan3.

## 4.5.2 Route

Static Routing refers to a manual method of setting up routing between networks. Select the Static Routing tab to add static routes to the Static Route Table.

Please refer current route table as below.

| Statu                   | is Static Ro | oute           |         |        |           |  |  |  |  |  |  |
|-------------------------|--------------|----------------|---------|--------|-----------|--|--|--|--|--|--|
| Route Table Information |              |                |         |        |           |  |  |  |  |  |  |
| Index                   | Destination  | Netmask        | Gateway | Metric | Interface |  |  |  |  |  |  |
| 1                       | 192.168.5.0  | 255.255.255.0  | 0.0.0.0 | 0      | lan0      |  |  |  |  |  |  |
| Route                   | ->Route Tc   | able Informati | on      |        |           |  |  |  |  |  |  |

#### Destination

Displays the destination of routing traffic.

Netmask

Displays the subnet mask of this routing.

• Gateway

Displays the gateway of this interface. This is used for routing packets to remote networks.

Metric

Displays the metric value of this interface.

• Interface

Displays the outbound interface of this route.

| Static Route Settings   |   |      |       |
|-------------------------|---|------|-------|
| Route Table Information |   |      |       |
| Index                   | 1 |      |       |
| Description             |   |      |       |
| IP Address              |   |      |       |
| Netmask                 |   |      |       |
| Gateway                 |   |      |       |
| Interface               |   | 0    |       |
|                         |   | Save | Close |

### Route->Static Route Settings

• Description

Enter the description of current static route rule.

IP Address

Enter the IP address of the destination network.

- **Netmask** Enter the subnet mask of the destination network.
- Gateway
   Enter the IP address of the local gateway.
  - Interface

Please refer to the Network->Route->Status interface.

## 4.5.3 IP Passthrough

IP Passthrough mode, disables NAT and routing and passes the WAN IP address from the WAN interface to the device connected on the local Interface. It is used instead of Network Address Translation (NAT) in order to make the router "transparent" in the communication process.

| IP Passthrough                |  |
|-------------------------------|--|
| General Settings              |  |
| Enable                        |  |
| Passthrough Host MAC          |  |
| Remote HTTPS Access Reserved  |  |
| Remote Telnet Access Reserved |  |
| Remote SSH Access Reserved    |  |
|                               |  |
|                               |  |

#### Network->IP Passthrough

- Enable Check this box will enable IP Passthrough.
- Passthrough Host MAC
  - Enter the MAC of passthrough host to receive the WAN IP address.
- **Remote HTTPS Access Reserved** Check this box to allow to remote access the router via https while enable IP Passthrough mode.
- **Remote Telnet Access Reserved** Check this box to allow to remote telnet to the router while enable IP Passthrough mode.
- **Remote SSH Access Reserved** Check this box to allow to remote SSH to the router while enable IP Passthrough mode.

## 4.6 Applications

## 4.6.1 DDNS

DDNS is a system that allows the domain name data of a computer with a varying (dynamic) IP addresses held in a name server to be updated in real time in order to make it possible to establish connections to that machine without the need to track the actual IP addresses at all times. A number of providers offer Dynamic DNS services (DDNS), free or for a charge.

You could review the status of DDNS as below.

| <u>Status</u>   | DDNS |                   |          |
|-----------------|------|-------------------|----------|
| DDNS Status     |      |                   |          |
|                 |      | Status            | Updating |
|                 |      | Public IP Address |          |
|                 |      |                   |          |
| Status          | DDNS |                   |          |
| General Setting | js   |                   |          |
|                 |      | Enable            |          |
|                 |      | Keep Updating     |          |
|                 |      | DDNS Provider     | no-ip •  |
|                 |      | Enable SSL        |          |
|                 |      | Username          |          |
|                 |      | Password          |          |
|                 |      | Hostname          |          |
|                 |      | Log Level         | Error •  |

#### DDNS

- Enable Check this box to enable the DDNS service.
- Keep Updating

Check this box to keep updating the IP address to the DDNS server.

• DDNS Provider

Select the DDNS provider from the list, options from "DynDNS", "no-ip", "3322" and custom.

DDNS Server

The internet address to communicate the Dynamic DNS information to. This option is available after you select **custom** on DDNS Provider.

DDNS Path

DDNS path for custom type.

Check IP Server
 Check IP Server for custom type

- Check IP Path Check IP Path for custom type.
- Enable SSL Enable SSL for connection.
- Username Enter the user name used when setting up the account. Used to login to the Dynamic DNS service.
  Password

Enter the password associated with the account.

- Hostname Enter the hostname associated with the account.
  - **Log Level** Select the log output level from "none", "Debug", "Notice", "Info" and "Error".

## 4.6.2 SMS

•

SMS allows user to send the SMS to control the router or get the running status of the router.

| <u>5M5</u>                     |            |
|--------------------------------|------------|
| General Settings               |            |
| Enable                         |            |
| Authentication Type            | Password • |
| Allow Phone Book               |            |
| Index Description Phone Number | $\oplus$   |
|                                |            |
| Phone Number Settings          |            |
| Allow Phone Book               |            |
| Index                          | 1          |
| Description                    |            |
| Phone Number                   |            |
|                                | Save Close |
| Application->SMS               |            |

• Enable

Check this box to enable SMS feature.

- Authentication Type Specify the authentication mode for SMS, optional for "None" and "Password".
- Description
   Enter the description of the Phone Book
- **Phone Number** Enter the special phone number and only allow this phone number to send SMS to the router

## 4.6.3 Schedule Reboot

Schedule reboot allows user to define the time for router reboot itself.

| Schedule Reboot  |         |
|------------------|---------|
| General Settings |         |
| Enable           |         |
| Time to Reboot   | 00:00 ⑦ |
| Day to Reboot    | 0 ⑦     |
|                  |         |
|                  |         |
|                  |         |

### Application->Schedule Reboot

#### • Enable

Check this box to enable schedule reboot feature.

- **Time to Reboot** Enter the time of each day to reboot device. Format: HH(00-23):MM(00-59).
- **Day to Reboot** Enter the day of each month to reboot device. 0 means every day.

## 4.7 VPN

## 4.7.1 OpenVPN

OpenVPN is an open source virtual private network (VPN) product that offers a simplified security framework, modular network design, and cross-platform portability.

You could review all OpenVPN connection as below.

| Sta                 | atus   | OpenVPN X.509 Certificate |        |        |            |  |  |  |  |
|---------------------|--------|---------------------------|--------|--------|------------|--|--|--|--|
| OpenVPN Information |        |                           |        |        |            |  |  |  |  |
| Index               | Enable | Description               | Status | Uptime | Virtual IP |  |  |  |  |
|                     |        |                           |        |        |            |  |  |  |  |
|                     |        |                           |        |        |            |  |  |  |  |
|                     |        |                           |        |        |            |  |  |  |  |
|                     |        |                           |        |        |            |  |  |  |  |

#### VPN->OpenVPN->Status

- Enable Displays current OpenVPN settings is enable or disable.
- Status Displays the current VPN connection status.
- **Uptime** Displays the connection time since VPN is established.
- Virtual IP

Displays the virtual IP address obtain from remote side.

| OpenVPN Settings       |           |
|------------------------|-----------|
| General Settings       | ·         |
| Index                  | 1         |
| Enable                 |           |
| Description            |           |
| Mode                   | Client •  |
| Protocol               | UDP •     |
| Connection Type        | TUN •     |
| Server Address         |           |
| Server Port            | 1194      |
| Authentication Method  | X.509 • ⑦ |
| Encryption Type        | BF-CBC •  |
| Renegotiate Interval   | 3600      |
| Keepalive Interval     | 20        |
| Keepalive Timeout      | 60        |
| Fragment               | 0 ⑦       |
| Private Key Password   |           |
| Output Verbosity Level | 3         |
| Advanced Settings      |           |
| Enable NAT             | · ·       |

### VPN->OpenVPN

- Enable Check this box to enable OpenVPN tunnel.
- **Description** Enter a description for this OpenVPN tunnel.
- Mode Select from "Client" or "P2P".
- Protocol

Select from "UDP" or "TCP Client".

### Connection Type

Select from "TUN", "TAP" which are two different kinds of device interface for OpenVPN. The difference between TUN and TAP device is that a TUN device is a point-to-point virtual device on network while a TAP device is a virtual device on Ethernet.

### Server Address

Enter the IP address or domain of remote server.

• Server Port

Enter the negotiate port on OpenVPN server.

#### Authentication Method

Select from "X.509", "Pre-shared", "Password", and "X.509 And Password".

• Encryption Type

Select from "BF-CBC", "DES-CBC", "DES-EDE-CBC", "DES-EDE3-CBC", "AES-128-CBC", "AES-192-CBC" and "AES-256-CBC".

Username

Enter the username for authentication when selection from "Password" or "X.509 And Password".

Password

Enter the password for authentication when selection from "Password" or "X.509 And Password".

Local IP Address

Enter the local virtual IP address when select "P2P" mode.

Remote IP Address

Enter the remote virtual IP address when select "P2P" mode.

#### Local Netmask

Enter the local netmask when select "TAP" connection type.

TAP Bridge

Select the specified LAN that bridge with OpenVPN tunnel when select "TAP" connection type.

- **Renegotiate Interval** Enter the renegotiate interval if connection is failed.
- Keepalive Interval

Enter the keepalive interval to check the tunnel is active or not.

Keepalive Timeout

Enter the keepalive timeout, once connection is failed it will trigger the OpenVPN reconnect.

- **Fragment** Enter the fragment size, 0 means disable.
- **Private Key Password** Enter the private key password for authentication when selection from "X.509" or "X.509 And Password".
- **Output Verbosity Level** Enter the level of the output log and values.

| Advanced Settings                 |            |
|-----------------------------------|------------|
| Enable NAT                        |            |
| Enable PKCS#12                    |            |
| Enable X.509 Attribute nsCertType |            |
| Enable HMAC Firewall              |            |
| Enable Compression LZ0            |            |
| Additional Configurations         | Ø          |
|                                   | Save Close |
|                                   |            |

#### VPN->OpenVPN->Advanced Settings

#### • Enable NAT

Check this box to enable NAT, the source IP of host behind router will be disguised before accessing the remote end.

• Enable PKCS#12

It is an exchange of digital certificate encryption standard, used to describe personal identity information.

- Enable X.509 Attribute nsCertType Require that peer certificate was signed with an explicit nsCertType designation of "server".
- Enable HMAC Firewall Add additional layer of HMAC authentication on the top of the TLS control channel to protect against DoS attacks.
- Enable Compression LZO Compress the data.
- Additional Configurations Enter some other options of OpenVPN in this field. Each expression can be separated by a ';'.

| Status   | OpenVPN          | N <u>X.509 C</u> | ertificate             |             |                |    |   |  |  |  |
|----------|------------------|------------------|------------------------|-------------|----------------|----|---|--|--|--|
| X.509 Ce | rtificate Import |                  |                        |             |                |    |   |  |  |  |
|          |                  |                  | Connection Index       | 1           | •              | ·] |   |  |  |  |
|          |                  |                  | CA Certificate         | Choose File | No file chosen |    | ٢ |  |  |  |
|          |                  |                  | Local Certificate File | Choose File | No file chosen |    | ٢ |  |  |  |
|          |                  |                  | Local Private Key      | Choose File | No file chosen |    | ٢ |  |  |  |
|          |                  |                  | HMAC firewall Key      | Choose File | No file chosen | 1  | ٢ |  |  |  |
|          |                  |                  | Pre-shared Key         | Choose File | No file chosen |    | ٢ |  |  |  |
|          |                  |                  | PKCS#12 Certificate    | Choose File | No file chosen |    | ٢ |  |  |  |
| X.509 Ce | rtificate Files  |                  |                        |             |                |    |   |  |  |  |
| Index    | File Name F      | File Size        | Date Modified          |             |                |    |   |  |  |  |
|          |                  |                  |                        |             |                |    |   |  |  |  |
|          |                  |                  |                        |             |                |    |   |  |  |  |
|          |                  |                  |                        |             |                |    |   |  |  |  |
|          |                  |                  |                        |             |                |    |   |  |  |  |

### VPN->OpenVPN->X.509 Certificate

- Connection Index
   Displays the current connection index for OpenVPN channel.
- CA Certificate Import CA certificate file.
- Local Certificate File
   Import Local Certificate file.
- Local Private Key Import Local Private Key file.
- HMAC Firewall Key
   Import HMAC Firewall Key file.
- **Pre-shared Key** Import the pre-shared key file.
- PKCS#12 Certificate
   Import PKCS#12 Certificate

## 4.7.2 IPSec

IPSec facilitates configuration of secured communication tunnels. The various tunnel configurations will be displayed in the Tunnel Table at the bottom of the page. All tunnels are create using the ESP (Encapsulating Security Payload) protocol.

| State   | us        | IPSec       |        |        |  |
|---------|-----------|-------------|--------|--------|--|
| IPSec 1 | Informati | on          |        |        |  |
| Index   | Enable    | Description | Status | Uptime |  |
|         |           |             |        |        |  |
|         |           |             |        |        |  |
|         |           |             |        |        |  |
|         |           |             |        |        |  |
| VPN-    | >IPSec    | :->Status   |        |        |  |

## • Enable

Displays current IPSec settings is enable or disable.

#### • Description

Displays the description of current VPN channel.

• Status

Displays the current VPN connection status.

• Uptime

Displays the connection time since VPN is established.

| IPSec Settings        |                            |
|-----------------------|----------------------------|
| General Settings      |                            |
| Index                 | 1                          |
| Enable                |                            |
| Description           |                            |
| Remote Gateway        |                            |
| IKE Version           | IKEv1 •                    |
| Connection Type       | Tunnel 🔹                   |
| Negotiation Mode      | Main 🔹                     |
| Authentication Method | Pre-shared Key and Xauth 🔻 |
| Local Subnet          |                            |
| Local Pre-shared Key  |                            |
| Local ID Type         | IPv4 Address               |
| Xauth Identity        |                            |
| Xauth Password        |                            |
| Remote Subnet         |                            |
| Remote ID Type        | IPv4 Address 🔹             |

#### VPN->IPSec

#### • Enable

Select Enable will launch the IPSec process.

### Description

Enter a description for this IPSec VPN tunnel.

#### Remote Gateway

Enter the IP address of the remote endpoint of the tunnel.

#### IKE Version

Internet Key Exchange, select from "IKEv1" or "IKEv2".

#### • Connection Type

Select from "Tunnel" or "Transport". Tunnel: In tunnel mode, the entire IP packet is encrypted and authenticated. It is then encapsulated into a new IP packet with a new IP header. Tunnel mode is used to create virtual private networks for network-to-network communications.

Transport: In transport mode, only the payload of the IP packet is usually encrypted or authenticated. The routing is intact, since the IP header is neither modified nor encrypted.

#### Negotiation Mode

Select from "Main" or "Aggressive".

#### Authentication Method

Select from "Pre-shared Key" or "Pre-shared Key and Xauth".

#### Local Subnet

Ener the IP address with mask if a network beyond the local LAN will be sending packets through the tunnel.

**NOTE:** The Remote subnet and Local subnet addresses must not overlap!

#### Local Pre-shared Key

Enter the pre-shared key which match the remote endpoint.

#### Local ID Type

The local endpoint's identification. The identifier can be a host name or an IP address.

#### Xauth Identity

Enter Xauth identity after "Pre-shared Key and Xauth" on authentication Method is enabled.

#### Xauth Password

Enter Xauth password "Pre-shared Key and Xauth" on authentication Method is enabled.

#### Remote Subnet

Enter an IP address with mask if encrypted packets are also destined for the specified network that is beyond the Remote IP Address. **NOTE:** The Remote subnet and Local subnet addresses must not overlap!

#### Remote ID Type

The authentication address of the remote endpoint.

| IKE Proposal Settings     |                  |            |
|---------------------------|------------------|------------|
| Encryption algorithm      | AES-256          | T          |
| Hash Algorithm            | SHA2 256         | T          |
| Diffie-Hellman group      | Group5(modp1536) | T          |
| Lifetime                  | 1440             |            |
| ESP Proposal Settings     |                  |            |
| Encryption algorithm      | AES-256          | T          |
| Hash Algorithm            | SHA2 256         | •          |
| Diffie-Hellman group      | Group5(modp1536) | <b>v</b>   |
| Lifetime                  | 60               |            |
| Advanced Settings         |                  |            |
| DPD Interval              | 30               | 0          |
| DPD Timeout               | 90               | 0          |
| Additional Configurations |                  | 0          |
|                           |                  | Save Close |

#### VPN->IPSec

- Encryption Algorithm (IKE)
   Select 3DES AES-128, AES-192, or AES-256 encryption.
- Hash Algorithm (IKE)
   Select from MD5, SHA1, SHA2 256, SHA2 384 or SHA2 512 hashing.
- Diffie-Hellman Group (IKE)
   Negotiate (None) or use 768 (Group 1), 1024 (Group 2), 1536 (Group 5) or 2048 (Group 14) etc.
- Lifetime (IKE) How long the keying channel of a connection should last before being renegotiated.
- Encryption Algorithm (ESP) Select 3DES AES-128, AES-192, or AES-256 encryption.
- Hash Algorithm (ESP) Select from MD5, SHA1, SHA2 256, SHA2 384 or SHA2 512 hashing.
- Diffie-Hellman Group (ESP)
   Negotiate (None) or use 768 (Group 1), 1024 (Group 2), 1536 (Group 5) or 2048 (Group 14) etc.
- Lifetime (ESP) How long a particular instance of a connection should last, from successful negotiation to expiry.
- **DPD Interval** Enter the interval after which DPD is triggered if no IPsec protected packets is received from the peer.
- **DPD Timeout** Enter the remote peer probe response timer.
- Additional Configurations Enter some other options of IPSec in this field. Each expression can be separated by a ';'.

## 4.7.3 GRE

Generic Routing Encapsulation (GRE) is a protocol that encapsulates packets in order to route other protocols over IP networks. It's a tunneling technology that provides a channel through which encapsulated data message could be transmitted and encapsulation and decapsulation could be realized at both ends.

| Stat   | us        | GRE         |      |        |  |  |  |
|--------|-----------|-------------|------|--------|--|--|--|
| GRE In | formation |             |      |        |  |  |  |
| Index  | Enable    | Description | Mode | Status |  |  |  |
|        |           |             |      |        |  |  |  |
|        |           |             |      |        |  |  |  |
|        |           |             |      |        |  |  |  |
|        |           |             |      |        |  |  |  |

### VPN->GRE->Status

• Enable

Displays current GRE settings is enable or disable.

- **Description** Displays the description of current VPN channel.
- Mode

Displays the current VPN mode.

Status

Displays the current VPN connection status.

| GRE Settings          |                 |
|-----------------------|-----------------|
| GRE Information       |                 |
| Index                 | 1               |
| Enable                |                 |
| Description           |                 |
| Mode                  | Layer 3 🔹       |
| Remote Gateway        |                 |
| Local Virtual IP      |                 |
| Local Virtual Netmask | 255.255.255.252 |
| Tunnel key            | ()              |
| Enable NAT            |                 |
|                       | Save Close      |

### VPN->GRE

- Enable Check this box to enable GRE.
- **Description** Enter the description of current VPN channel.
- Mode

Specify the running mode of GRE, optional are "Layer 2" and "Layer 3".

- **Remote Gateway** Enter the remote IP address of peer GRE tunnel.
- Local Virtual IP
   Enter the local tunnel IP address of GRE tunnel.
- Local Virtual Netmask Enter the local virtual netmask of GRE tunnel.
- **Tunnel Key** Enter the authentication key of GRE tunnel.
- Enable NAT Check this box to enable NAT function.
- **Bridge Interface** Specify the bridge interface work with Layer 2 mode.

## 4.8 Maintenance

## 4.8.1 Upgrade

When newer versions of NR300 firmware become available, the user can manually update the unit by uploading a package to the unit.

**NOTE:** The unit need manually reboots once the upload completes, thus taking the NR300 router out of service during approximately 1 minute. Unless otherwise stated, the user is not expected to take any special precautions.

**CAUTION:** It is important to have a stable power source and ensure that power to the Fusion is not interrupted during a firmware upgrade.

| Firmware         |          |                            |     |
|------------------|----------|----------------------------|-----|
| Firmware Upgrade |          |                            |     |
|                  | Firmware | Choose File No file chosen | ] 🕹 |
|                  |          |                            |     |
|                  |          |                            |     |
|                  |          |                            |     |
|                  |          |                            |     |

## 4.8.2 Software

When release a new feature (APP Package) of NR300 router, the user can manually install to the unit by uploading a package. Or user can uninstall this feature (APP Package) from router.

**NOTE:** The unit need manually reboots once the upload/uninstall completes, thus taking the NR300 router out of service during approximately 1 minute. Unless otherwise stated, the user is not expected to take any special precautions.

| Softw  | /are                     |              |                            |           |
|--------|--------------------------|--------------|----------------------------|-----------|
| Softwa | are Install              |              |                            |           |
|        |                          | Software     | Choose File No file chosen | ≎         |
| Softwa | are List                 |              |                            |           |
| Index  | Name                     | Version      | Installed Time             |           |
| 1      | dmvpn                    | 1.0.0-2      | Fri May 31 18:47:08 2019   | $\otimes$ |
| Click  | to upload the            | APP Package  |                            |           |
| Click  | ⊗ to delete the <i>i</i> | APP Package. |                            |           |

Note: We are working different kinds of the APP Packages. Please contact us to get them in case of you would like to test.

## 4.8.3 System

This section allows you to review the device system settings.

| General       | Accounts  | Syslog | Web Server       | Telnet            | SSH | Security |  |
|---------------|-----------|--------|------------------|-------------------|-----|----------|--|
| General Setti | ngs       |        |                  |                   |     |          |  |
|               |           |        | Hostname         | navigateworx.rout | er  |          |  |
|               |           |        | User LED Type    | None              | •   |          |  |
| Time Zone Se  | ettings   |        |                  |                   |     |          |  |
|               |           |        | Time Zone        | UTC+08:00         | •   |          |  |
|               |           | Custo  | mized Time Zone  |                   |     | 0        |  |
| Time Synchro  | onisation |        |                  |                   |     |          |  |
|               |           |        | Enable           |                   |     |          |  |
|               |           | Pr     | imary NTP Server | pool.ntp.org      |     |          |  |
|               |           | Seco   | ndary NTP Server | 1.pool.ntp.org    |     |          |  |
| -             |           |        |                  |                   |     |          |  |

#### System->General

#### Hostname

User-defined router name, which might be use for IPSec local ID identify.

- User LED Type Defined the User LED behavior.
- Time Zone

Select the zone where the device is in use.

### Customized Time Zone

Customized the zone where the device is in use.

#### Enable (NTP Client)

Selected Enabled to utilize the NTP client to synchronize the device clock over the network using a time server (NTP server).

Primary NTP Server

Enter the IP address (or host name) of the primary time server.

Secondary NTP Server

Enter the IP address (or host name) of the secondary time server.

| Gener     | ral <u>Acc</u> | counts   | Syslog | Web Server      | Telnet | SSH | Security |  |        |
|-----------|----------------|----------|--------|-----------------|--------|-----|----------|--|--------|
| Account   | t Settings     |          |        |                 |        |     |          |  |        |
|           |                |          |        | Administrator   | admin  |     |          |  |        |
|           |                |          |        | Old Password    |        |     |          |  |        |
|           |                |          |        | New Password    |        |     |          |  |        |
|           |                |          | Co     | onfirm Password |        |     |          |  |        |
| Visitor 9 | Settings       |          |        |                 |        |     |          |  |        |
| Index     | Username       | Password |        |                 |        |     |          |  | (  e ) |
|           |                |          |        |                 |        |     |          |  |        |

#### System->Account

#### Administrator

Displays the name of current administrator, default as "admin".

- Old Password Enter the old password of administrator.
- **New Password** Enter the new password of administrator.
- **Confirm Password** Confirm the new password of administrator.

| Account Settings |          |   |      |       |
|------------------|----------|---|------|-------|
|                  | Index    | 1 |      |       |
|                  | Username |   |      |       |
|                  | Password |   |      |       |
|                  |          |   | Save | Close |

Username

Enter a username of visitor privilege

Password

Enter the new password of current visitor account.

#### Syslog displays system logs that are stored in the log buffers.

| General       | Accounts    | Syslog | Web Server        | Telnet | SSH | Security |  |
|---------------|-------------|--------|-------------------|--------|-----|----------|--|
| General Setti | ngs         |        |                   |        |     |          |  |
|               |             |        | Log Location      | RAM    | •   |          |  |
|               |             |        | Log Level         | Debug  | •   |          |  |
| Remote Syste  | og Settings |        |                   |        |     |          |  |
|               |             | Enab   | le Remote Syslog  |        |     |          |  |
|               |             | Remo   | ote Syslog Server |        |     |          |  |
|               |             | Re     | mote Syslog Port  | 514    |     |          |  |
|               |             |        |                   |        |     |          |  |
|               |             |        |                   |        |     |          |  |

#### System->Syslog

- Log Location Select the log store location to "RAM".
- Log Level Select the log output level from "Debug", "Notice", "Info", "Warning" or "Error".
- Enable Remote Syslog Check this box to enable remote syslog connection.

• **Remote Syslog Server** Enter the IP address of remote syslog server.

Remote Syslog Port

Enter the port for remote syslog server listening.

| General        | Accounts | Syslog | Web Server       | Telnet        | SSH            | Security |  |
|----------------|----------|--------|------------------|---------------|----------------|----------|--|
| General Setti  | ings     |        |                  |               |                |          |  |
|                |          |        | HTTP Port        | 80            |                |          |  |
|                |          |        | HTTPS Port       | 443           |                |          |  |
| Certificate Se | ettings  |        |                  |               |                |          |  |
|                |          |        | Private Key      | Choose File N | lo file chosen | ۍ        |  |
|                |          |        | Certificate File | Choose File N | lo file chosen | ۍ 🔁      |  |
|                |          |        |                  |               |                |          |  |

#### System->Web Server

HTTP Port

Enter the port for Hypertext Transfer Protocol. A well-known port for HTTP is port 80.

HTTPS Port

Enter the port for HTTPS Protocol. A well-known port for HTTPS is port 443.

#### • Private Key

Import private Key file for HTTPS connection.

Certificate File

Import certificate file for HTTPS connection.

| General          | Accounts       | Syslog | Web Server  | <u>Telnet</u> | SSH | Security |
|------------------|----------------|--------|-------------|---------------|-----|----------|
| General Settings |                |        |             |               |     |          |
|                  |                |        | Telnet Port | 23            |     |          |
|                  |                |        |             |               |     |          |
|                  |                |        |             |               |     |          |
|                  |                |        |             |               |     |          |
|                  |                |        |             |               |     |          |
|                  |                |        |             |               |     |          |
| System->         | System->Telnet |        |             |               |     |          |

#### • Telnet Port

Enter the port for telnet access. A well-known port for HTTP is port 23.

| General          | Accounts | Syslog       | Web Server        | Telnet | <u>SSH</u> | Security |  |  |
|------------------|----------|--------------|-------------------|--------|------------|----------|--|--|
| General Settings |          |              |                   |        |            |          |  |  |
|                  |          |              | SSH Port          | 22     |            |          |  |  |
|                  |          | Allow Passwo | rd Authentication |        |            |          |  |  |
|                  |          |              | Public Key        |        |            |          |  |  |
|                  |          |              |                   |        |            |          |  |  |
|                  |          |              |                   |        |            |          |  |  |

### System->SSH

### SSH Port

Enter the port for SSH access. A well-known port for HTTP is port 22.

• Allow Password Authentication Check this box to enable SSH authentication.

### • Public Key

Enter the public Key SSH authentication.

| General                | Accounts    | Syslog | Web Server       | Telnet | SSH | Security |  |
|------------------------|-------------|--------|------------------|--------|-----|----------|--|
| Remote Access Settings |             |        |                  |        |     |          |  |
|                        |             | Rem    | ote HTTP Access  |        |     |          |  |
|                        |             | Remo   | te HTTPS Access  |        |     |          |  |
|                        |             | Remo   | te Telnet Access |        |     |          |  |
|                        |             | Rer    | note SSH Access  |        |     |          |  |
| <b>DDoS Defens</b>     | es Settings |        |                  |        |     |          |  |
|                        |             |        | DDoS Defenses    |        |     |          |  |

### System->Security

Remote HTTP Access

Check this box to allow remote HTTP access.

Remote HTTPS Access
 Check this box to allow remote HTTPS access.

#### • Remote Telnet Access

Check this box to allow remote Telnet access.

# Remote SSH Access Check this box to allow remote SSH access.

## • DDoS Defenses

Check this box to enable DDoS defenses

## 4.8.4 Configuration

The Unit Configuration tab allows you to save parameters (settings in the Web interface) to a file. Conversely, if you have saved settings from the NR300 router to a file, you can Import these previously-saved configuration settings to the NR300 router as well.

| <u>Configuration</u>        |                            |
|-----------------------------|----------------------------|
| Configuration Management    |                            |
| Factory settings            | Restore                    |
| Configuration File Download | Download                   |
| Configuration File Upload   | Choose File No file chosen |
|                             |                            |
|                             |                            |

#### System->Configuration

## Restore

Reset the unit to factory default settings.

- **Download** Download the configuration file from NR300 router.
- Configuration File Upload
   Import previously-saved configuration file.

## 4.8.5 Debug Tools

| Ping          | Traceroute | AT Debug         |   |
|---------------|------------|------------------|---|
| Ping Settings |            |                  |   |
|               |            | Host Address     |   |
|               |            | Ping Count       | 5 |
|               |            | Local IP Address |   |
|               |            |                  |   |
| Debug To      | ols->Ping  |                  |   |

#### Host Address

Enter a host IP address or domain name for ping.

### Ping Count

Enter the ping times.

#### • Local IP Address

Enter the ping source IP address or leave it blank.

| Ping                    | Traceroute          | AT Debug |              |    |  |
|-------------------------|---------------------|----------|--------------|----|--|
| Traceroute S            | Traceroute Settings |          |              |    |  |
|                         |                     |          | Host Address |    |  |
|                         |                     |          | Max Hops     | 30 |  |
|                         |                     |          |              |    |  |
| Debug Tools->Traceroute |                     |          |              |    |  |

#### Host Address

Enter a host IP address or domain name for traceroute.

### • Max Hops

Enter the max hops for traceroute.

| Ping              | Traceroute  | AT Debug |            |  |  |
|-------------------|-------------|----------|------------|--|--|
| AT Debug Settings |             |          |            |  |  |
|                   |             |          | AT Command |  |  |
|                   |             |          |            |  |  |
|                   |             |          |            |  |  |
| Debug T           | ools->AT De | ebug     |            |  |  |

### • AT Command

Enter the AT command of the module.

# **Appendix A - Glossary**

| APN:    | Access Point Name                                 |
|---------|---------------------------------------------------|
| GPRS:   | General Packet Radio Service                      |
| HSPA:   | High Speed Packet Access                          |
| HSDPA:  | High-Speed Downlink Packet Access                 |
| HSUPA:  | High-Speed Uplink Packet Access                   |
| LTE:    | 3GPP Long Term Evolution                          |
| IMEI:   | International Mobile Equipment Identity           |
| ICCID:  | Integrated Circuit Card Identifier                |
| PIN:    | Personal Identification Number                    |
| PPP:    | Point-to-Point Protocol                           |
| RSSI:   | Received Signal Strength Indication               |
| SIM:    | Subscriber Identity Module                        |
| SMS:    | Short Message Service                             |
| DHCP:   | Dynamic Host Configuration Protocol               |
| LAN:    | Local Area Network                                |
| LED:    | Light-Emitting Diode                              |
| NTP:    | Network Time Protocol                             |
| SMA:    | SubMiniature version A (connector)                |
| SSID:   | Service Set Identifier                            |
| TCP/IP: | Transmission Control Protocol / Internet Protocol |
| UDP:    | User Datagram Protocol                            |
| VPN:    | Virtual Private Network                           |
| VDC:    | Voltage, Direct Current                           |
|         |                                                   |

# Appendix B -Q&A

## No Signal

#### Phenomenon

NR300 Router modem status show no signal.

#### **Possible Reason**

- Antenna installation is wrong.
- Modem failure.

#### Solution

- Check the LTE antenna or replace with new one.
- Check the cellular page confirm modem is detected correctly or not.

### Cannot detect SIM card

#### Phenomenon

NR300 Router cannot detect SIM card, cellular is not failed to connect to base station.

#### **Possible Reason**

- SIM card damage.
- SIM bad contact.

#### Solution

- Replace SIM card.
- Re-install SIM card.

### **Poor Signal**

#### Phenomenon

NR300 Router no signal or poor signal.

#### Possible Reason

- Antenna installation is wrong.
- Area signal weak.

#### Solution

- Check the antenna and re-connect it.
- Contact Telecom Operator to confirm signal problem.
- Change to high-gain antenna.

## IPSec VPN established, but LAN to LAN cannot communicate

#### Phenomenon

IPSec VPN established, but LAN to LAN cannot communicate

#### **Possible Reason**

- Both subnets are not match the interested traffic.
- IPSec second phase (ESP) settings is not match.

#### Solution

- Check the both subnet settings.
- Check IPSec second phase (ESP) setting.

### **Forget Router Password**

#### Phenomenon

Forget router login password.

#### **Possible Reason**

User has changed the password.

#### Solution

After router power on, press RESET button between 3 to 10 seconds then release, router need manually reboot and reset to factory default settings (Username/Password is admin/admin).

# Appendix D - CLI

Command-line interface (CLI) is a software interface that provide another configurable way to set parameters on our router. We could use Telnet or SSH connect to our router for CLI input.

### NR300 CLI Access

navigateworx.router login: admin

Password: admin

>

### **CLI reference commands**

>?

| config     | Change to the configuration mode             |
|------------|----------------------------------------------|
| exit       | Exit this CLI session                        |
| help       | Display an overview of the CLI syntax        |
| ping       | Ping                                         |
| reboot     | Reboot system                                |
| show       | Show running configuration or running status |
| telnet     | Telnet Client                                |
| traceroute | TraceRoute                                   |
| upgrade    | Upgrade firmware                             |
| version    | Show firmware version                        |
| a          |                                              |

#### e.g.

>

> version 1.0.0 (337913f)

#### > ping www.baidu.com

PING www.baidu.com (14.215.177.38): 56 data bytes 64 bytes from 14.215.177.38: seq=0 ttl=54 time=10.826 ms 64 bytes from 14.215.177.38: seq=1 ttl=54 time=10.284 ms 64 bytes from 14.215.177.38: seq=2 ttl=54 time=10.073 ms 64 bytes from 14.215.177.38: seq=3 ttl=54 time=10.031 ms 64 bytes from 14.215.177.38: seq=4 ttl=54 time=10.347 ms

--- www.baidu.com ping statistics ---

5 packets transmitted, 5 packets received, 0% packet loss round-trip min/avg/max = 10.031/10.312/10.826 ms.

### How to Configure the CLI

CONTEXT SENSITIVE HELP

[?] - Display context sensitive help. This is either a list of possible command completions with summaries, or the full syntax of the current command. A subsequent repeat of this key, when a command has been resolved, will display a detailed reference.

### AUTO-COMPLETION

The following keys both perform auto-completion for the current command line. If the command prefix is not unique then the bell will ring and a subsequent repeat of the key will display possible completions.

[enter] - Auto-completes, syntax-checks then executes a command. If there is a syntax error then offending part of the command line will be highlighted and explained.

[space] - Auto-completes, or if the command is already resolved inserts a space.

### MOVEMENT KEYS

[CTRL-A] - Move to the start of the line

- [CTRL-E] Move to the end of the line.
- [up] Move to the previous command line held in history.
- [down] Move to the next command line held in history.
- [left] Move the insertion point left one character.
- [right] Move the insertion point right one character.

#### DELETION KEYS

- [CTRL-C] Delete and abort the current line
- [CTRL-D] Delete the character to the right on the insertion point.
- [CTRL-K] Delete all the characters to the right of the insertion point.
- [CTRL-U] Delete the whole line.

[backspace] - Delete the character to the left of the insertion point.

#### ESCAPE SEQUENCES

- !! Subsitute the the last command line.
- IN Substitute the Nth command line (absolute as per 'history' command)
- I-N Substitute the command line entered N lines before (relative)